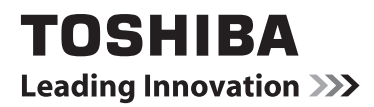

# MANUAL ONLINE

# 24D153\*DG / 24W153\*DG Televizor LCD cu fundal iluminat LED

Pe parcursul duratei de funcționare a televizorului dumneavoastră, vă vor fi puse la dispoziție actualizări ale programelor interne pentru a garanta faptul că televizorul dumneavoastră funcționează la nivelurile de performanță maxime.

Puteți descărca ultima versiune de program intern de pe

# www.toshiba-om.net/firmware.php

Unele caracteristici prezentate în acest document sunt limitate din cauza legilor locale și este posibil să nu fie disponibile în toate țările.

# Cuprins

Română

| Măsuri de siguranță                                       | 4          |
|-----------------------------------------------------------|------------|
| Circulația aerului                                        | 4          |
| Defectarea sub acțiunea câldurii                          | 4          |
| Sursa de alimentare                                       | 4          |
| Ce trebuje să faceti                                      | 4<br>4     |
| Ce nu trebuie să faceți                                   | 4          |
| Instalarea și informații importante                       | 5          |
| CLAUZĂ DE EXCEPTIE                                        | 5          |
| Informații importante referitoare la siguranță            | 6          |
| Montarea sau îndepărtarea standului de bază               | 7          |
| Telecomanda (Televizor - DVD)                             | 8          |
| Introducerea bateriilor și câmpul de acțiune al           |            |
| telecomenzii                                              | 8          |
| Conectarea unui dispozitiv HDMI® sau DVI la intrarea HDMI | 10         |
| Conectarea unui dispozitiv HDMI                           | 10         |
| Conectarea dispozitivului DVI                             | 10         |
|                                                           | . 11<br>44 |
| Conectarea unui dispozitiv flash USB                      | . 11<br>11 |
| Economisire energie                                       | 12         |
| Informatii legate de mediu                                | 12         |
| Comenzile televizorului                                   | 13         |
| Pornirea                                                  | 13         |
| Folosirea telecomenzii                                    | 13         |
| Utilizarea butoanelor de comandă de pe televizor          | 13         |
| Instalarea iniţială                                       | 14         |
| Căutare automată                                          | 16         |
| Căutare automată                                          | 16         |
| Reglarea manuală, Acordare fină analogică                 | 16<br>17   |
| Căutare manuală a canalelor digitale                      | 17         |
| Căutare manuală a canalelor digitale                      | 17         |
| Căutare manuală a canalelor analogice                     | 17         |
| Acordare fină analogică                                   | 17         |
| Ștergerea listei de servicii (*)                          | 17         |
| Reguli generale de operare                                | 18         |
| I ransmisiuni Stereo și Bilingve                          | 18         |
| Alişarea Subill'alli                                      | 10<br>18   |
| Comanda Volum si sistarea sunetului                       | 18         |
| Selectarea pozitiilor programelor                         | 18         |
| Notificări pentru modul standby                           | 18         |
| Listă de canale, Selectarea programelor, Blocarea         | I          |
| programelor                                               | 19         |
| Vizualizarea listei de canale                             | 19         |
| Mutarea unui canal                                        | 19         |
| Ştergere canal                                            | 19         |
| Blocarea unui canal                                       | 19         |
| Vizualizare bară de informații, Ghid electronic de        | .0         |
| programe                                                  | 20         |
| Vizualizare bară de informații                            | 20         |
| Ghid electronic de programe (GEP)                         | 20         |

| Selectare limbă                                    | 21 |
|----------------------------------------------------|----|
| Setări limbă                                       | 21 |
| Preferată                                          | 21 |
| Curent                                             | 21 |
| Setări digitale - Control parental, Blocare meniu, | 22 |
| Regiare PIN                                        | 22 |
| Vizualizarea meniului Control Parental             | 22 |
| Biocare internu                                    | 22 |
| Blocare adulți                                     | 22 |
| Setare PIN                                         | 22 |
| Configurarea setărilor de imagine                  | 23 |
| Configurarea setărilor de imagine                  | 23 |
| Folosirea elementelor meniului Setări imagine      | 23 |
| Mod                                                | 23 |
| Contrast                                           | 23 |
| Luminozitate                                       | 23 |
| Claritate                                          | 23 |
| Culoare                                            | 23 |
| Economisire energie                                | 23 |
| Lumină de fundal                                   | 23 |
| Reducerea zgomotului                               | 23 |
| Setari avansate                                    | 23 |
| Resetare                                           | 24 |
|                                                    | 20 |
|                                                    | 20 |
| Setari imagine PC (^)                              | 26 |
| Pozitio PC                                         | 20 |
| Poziție automată                                   | 20 |
| Poziție automată                                   | 26 |
| Poziție Verticală                                  | 26 |
| Ceas pixel                                         | 26 |
| Fază                                               | 26 |
| Configurarea setărilor de sunet                    | 27 |
| Configurarea setărilor de sunet                    | 27 |
| Folosirea elementelor meniului setări sunet        | 27 |
| Volum                                              | 27 |
| Egalizator (Doar pentru difuzor)                   | 27 |
| Numai pentru difuzor                               | 27 |
| Caști                                              | 27 |
|                                                    | 27 |
| Sunet Surround                                     | 27 |
| Lesire digitală                                    | 27 |
| Folosirea meniului de blocare. Acces conditionat   | 28 |
| Configurarea setărilor televizorului dvs           | 28 |
| Meniul Setări vizualizare                          | 28 |
| Folosirea unui modul de acces conditionat          | 28 |
| Vizualizarea meniului Acces condiționat (*)        | 28 |
| Setarea temporizatoarelor                          | 29 |
| Temporizatoare                                     | 29 |
| Setarea cronometrului pentru sleep                 | 29 |
| Setarea temporizatoarelor pentru programe          | 29 |
| Adăugarea unui temporizator                        | 29 |

# Cuprins

| Editarea temporizatorului                        | 20  |
|--------------------------------------------------|-----|
| Stergerea temporizatorului                       | 20  |
| Sotaroa datoi/oroi                               | 20  |
|                                                  | 20  |
| Configurarea setarilor Data/ora                  | 30  |
| Configurarea setarilor de sursa                  | 30  |
| Selectarea semnalului                            | 30  |
| Alte verificari                                  | 31  |
| Configurarea altor setări - Generalități         | 31  |
| Funcționare                                      | 31  |
| Pauză meniu                                      | 31  |
| Scanare canale codate                            | 31  |
| Blue Background                                  | 31  |
| Actualizare software                             | 31  |
| Versiune aplicație                               | 31  |
| Pentru persoanele cu probleme de auz             | 31  |
| Descriere audio                                  | 32  |
| Auto TV Off                                      | 32  |
| Căutare In aşteptare (opțional)                  | 32  |
| Magazin                                          | 32  |
| Mod pornire                                      | 32  |
| Folosirea browserului Media                      | 33  |
| Pornire manuală                                  | 33  |
| Pornire automată                                 | 33  |
| Redarea fişierelor MP3                           | 34  |
| Vizualizarea fişierelor JPEG                     | 34  |
| Opțiunea Succesiune de imagini                   | 35  |
| Redare Video                                     | 35  |
| Setările Browserului Media                       | 36  |
| Închiderea Player-ului Media                     | 36  |
| Servicii Text analog                             | 37  |
| Utilizarea butonului de text - TEXT              | 37  |
| Accesarea subpaginilor                           | 37  |
| Afişarea textului mascat                         | 37  |
| Reținerea unei pagini                            | 37  |
| Pentru a afişa pagina iniţială                   | 37  |
| Anexa A: Moduri tipice de afişare la intrarea PC | 38  |
| Anexa B: Compatibilitate semnal AV şi HDMI (Tip  | uri |
| semnal intrare)                                  | 38  |
| Anexa C: Informații privind PIN                  | 39  |
| Anexa D: Formate de fisiere compatibile cu modu  | I   |
| USB                                              | 40  |
| Mod DVD                                          | 41  |
| Manevrarea discurilor                            | 41  |
| Curățarea discurilor                             | 41  |
| DVD - Functii                                    | 41  |
| DVD - Butoane de comandă pe televizor            | 41  |
| Cum Să Vizionați Un DVD                          | 42  |
| Note asupra Redării DVD                          | 42  |
| Configurare mod DVD                              | 43  |
| Configurare Video                                | 43  |
| Configurarea Limbii                              | 43  |
| Preferințe                                       | 43  |
| Calitatea imaginii DVD e slabă                   | 44  |

| Anexa E: Mod DVD Formaturi fişier acceptate | 45 |    |
|---------------------------------------------|----|----|
| Anexa F: Tipuri de discuri compatibile      | 45 | R  |
| Specificații și accesorii                   | 47 | Ĕ  |
| Informații privind licența                  | 48 | ân |
| Secțiunea Întrebări și răspunsuri           | 49 | a  |
|                                             |    |    |

### Măsuri de siguranță

Acest aparat a fost conceput la standarde internaționale de siguranță, dar, ca orice echipament electronic, trebuie utilizat cu grijă pentru a obține cele mai bune rezultate și pentru a garanta siguranța. Citiți cu atenție următoarele măsuri de siguranță recomandate pentru siguranța dvs. Acestea sunt de natură generală, fiind destinate a vă ajuta în legătură cu toate produsele electrocasnice.

### Circulația aerului

În cazul montării pe perete, lăsați un spațiu liber de peste 10 cm de jur împrejurul televizorului, pentru a asigura o ventilație adecvată. Astfel, evitați supraîncălzirea sau posibila defectare a televizorului. Locurile cu mult praf trebuie evitate.

### Defectarea sub acțiunea căldurii

Televizorul se poate defecta dacă este lăsat în lumina directă a soarelui sau lângă un radiator. Evitați locurile cu temperaturi excesiv de mari, cu umiditate mare sau locurile unde temperatura ar putea scădea sub 5°C (41°F).

### Sursa de alimentare

Aparatul trebuie alimentat de la o priză de 220-240 V AC, la 50 Hz. Asigurați-vă că televizorul sau standul său nu stau pe cablul de alimentare. NU tăiați ștecărul acestui aparat, deoarece are încorporat un filtru de interferențe radio special și îndepărtarea acestuia va afecta funcționarea televizorului. Acesta trebuie înlocuit numai cu o sursă de alimentare aprobată, de tensiune corectă. DACĂ AVEȚI ÎNDOIELI; CONSULTAȚI UN ELECTRICIAN.

#### **Avertisment**

Pentru a preîntâmpina răspândirea focului, nu apropiați lumânările sau alte flăcări deschise de acest produs.

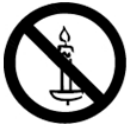

### Ce trebuie să faceți

CITIȚI instrucțiunile de utilizare înainte de a începe să folosiți aparatul.

ASIGURAȚI-VĂ că toate conexiunile la prize (conexiunea la reţea, cablurile prelungitoare şi conexiunile dintre componentele aparatului) au fost corect realizate şi conform instrucţiunilor producătorului. Înainte de a face sau a modifica aceste conexiuni, opriţi întâi aparatul şi deconectați-l de la sursa de curent.

Dacă aveți dubii în ceea ce privește instalarea sau siguranța aparatului, vă rugăm să vă **ADRESAȚI** dealerului.

ATENȚIE la panourile sau ușile de sticlă ale echipamentului.

### Ce nu trebuie să faceți

NU scoateți carcasa televizorului pentru că riscați să expuneți componentele aflate sub o tensiune foarte înaltă.

NU acoperiţi aerisirile pentru ventilaţie cu articole precum ziare, feţe de masă, perdele etc. Supraîncălzirea avariază aparatul.

**NU** permiteți stropirea sau curgerea oricăror fluide și nu așezați recipiente pline cu lichid pe echipament.

NU aşezaţi pe aparat sau în apropierea aparatului obiecte fierbinţi sau articole expuse la foc, precum lumânări sau veioze. Căldura poate provoca topirea componentelor de plastic şi poate porni un incendiu.

**NU** folosiţi stative improvizate şi utilizaţi şuruburile furnizate de producătorul stativelor.

**NU** lăsați aparatul să funcționeze nesupravegheat dacă nu este clar specificat în instrucțiuni că poate fi lăsat să funcționeze nesupravegheat sau dacă nu dispune de un mod de standby. Opriți aparatul utilizând butonul de comandă din panoul frontal și asigurați-vă că ceilalți din familia dvs. cunosc situația. Este posibil să trebuiască să faceți aranjamente speciale pentru persoanele infirme din familia dvs.

NU continuați utilizarea echipamentului dacă aveți dubii legate de funcționarea normală a acestuia sau dacă acesta prezintă orice defecte: opriți echipamentul, scoateți-l din priză și contactați dealerul.

**ATENŢIE** – presiunea excesivă a sunetului în căşti sau difuzoare poate provoca pierderea auzului.

CEL MAI IMPORTANT – nu lăsați NICIODATĂ pe nimeni, mai ales pe copii, să împingă sau să lovească ecranul sau să introducă diverse lucruri în golurile carcasei sau în alte orificii.

NICIODATĂ să nu faceți nici un fel de estimare în ceea ce privește aparatul electric și nu vă asumați riscuri.

PENTRU A DECONECTA APARATUL, TREBUIE SCOS DIN PRIZĂ ȘI ACEASTA TREBUIE SĂ FIE LA ÎNDEMÂNĂ.

**Observație:** Tipul de joystick pentru jocuri video interactive care implică "tragerea" cu o armă s-ar putea să nu meargă pe acest televizor.

Ilustrațiile și meniul din acest manual de utilizare sunt folosite doar în scopuri explicative și pot fi ușor diferite față de funcțiile actuale.

### Instalarea și informații importante

#### Unde să îl instalați

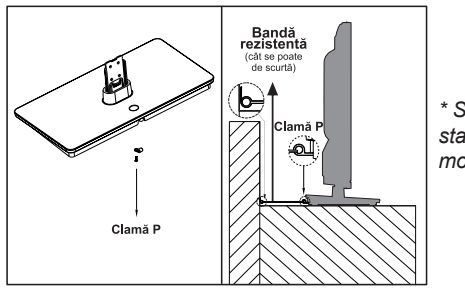

\* Stilul butonului și al standului depinde de model.

Poziția ciamel "P" pe televizor depinde de model

Evitați expunerea televizorului la lumină solară directă sau la lumină puternică. Pentru o vizionare cât mai confortabilă, este recomandată o lumină estompată, indirectă. Folosiți perdele sau transperante pentru a împiedica lumina soarelui să cadă direct pe ecran.

Poziționați întotdeauna televizorul pe o suprafață robustă, orizontală și stabilă care să susțină toată suprafața din partea inferioară a suportului și greutatea televizorului, utilizând un braţ rezistent în partea din spate a suportului pentru a proteja televizorul de perete.

Panourile LCD sunt produse de înaltă tehnologie, dar uneori din unele părți ale ecranului ar putea lipsi elemente ale imaginii sau acestea pot prezenta puncte luminoase. Acesta nu este un defect.

Asigurați-vă că televizorul se află într-o poziție din care nu poate fi împins sau lovit de obiecte, deoarece o asemenea

presiune poate avaria ecranul. De asemenea, asigurați-vă că nu pot fi introduse obiecte mici în canalele sau deschizăturile carcasei.

Evitați utilizarea produselor chimice (cum ar fi odorizante de cameră, agenți de curățare etc.) pe piciorul televizorului sau în apropierea acestuia. Conform studiilor, plasticul se poate slăbi și se poate crăpa în timp în urma efectelor combinate ale agenților chimici și presiunii mecanice (cum ar fi greutatea televizorului). Nerespectarea acestor instrucțiuni poate duce la răniri grave și/sau deteriorări definitive ale televizorului și piciorului televizorului.

Curățarea ecranului și a carcasei...

Întrerupeți alimentarea și ștergeți ecranul și carcasa televizorului cu o cârpă moale și uscată. Vă recomandăm să nu folosiți soluții de curățare sau solvenți pe ecran ori carcasă pentru că ați putea deteriora televizorul.

#### Rețineți

Funcția de recepție digitală al acestui televizor este disponibilă doar pentru țările specificate la secțiunea "Ţară" în meniul de instalare ce apare prima dată. În funcție de țară/zonă, există posibilitatea ca anumite funcții ale televizorului să nu fie disponibile. Recepționarea pe viitor de servicii adiționale sau modificate de pe acest televizor nu poate fi garantată.

În cazul în care imaginile statice generate de transmisiile 4:3, serviciile text, logourile de identificare a canalelor, ecranul computerului, jocurile video, meniurile etc. stau pe ecranul televizorului o perioadă de timp mai îndelungată, acestea pot deveni ostentative. Este recomandabil să reduceți atât luminozitatea, cât și contrastul.

Utilizarea continuă, de lungă durată a imaginii 4:3 pe ecranul 16:9 poate avea ca rezultat o conservare a imaginii la marginile 4:3. Acest lucru nu constituie un defect al televizorului LCD și nu este acoperit de garanție. Utilizarea în mod regulat a altor moduri de dimensiune a imaginii va preveni conservarea permanentă a imaginii.

### CLAUZĂ DE EXCEPŢIE

Compania Toshiba nu este în niciun fel responsabilă pentru pierderea și/sau avarierea produsului în următoarele situații:

- i) incendiu;
- ii) cutremur;
- iii) accident;
- iv) utilizarea neadecvată intenționată a produsului;
- v) folosirea produsului în condiții nepotrivite;
- vi) pierderea sau vătămarea produsului de către terț;
- vii) orice pierdere sau vătămare în urma utilizării greșite a aparatului, neconformă cu manualul de utilizare;

viii) pierderile sau vătămările care apar în urma abuzului sau deteriorării aparatului în timpul folosirii împreună cu alte aparate;

Mai mult, Toshiba nu este în nici un fel responsabilă pentru orice pierdere sau/și avariere circumstanţială pentru următoarele cazuri, fără a se limita însă doar la acestea: uzură, întreruperea funcţionării, pierderea informaţilor salvate atunci când aparatul este folosit în mod normal sau neadecvat.

### Informații importante referitoare la siguranță

- Orice funcţie care are legătură cu televiziunea digitală (logo DVB) este disponibilă doar în ţara sau în zona în care sunt transmise semnale digitale. Adresaţi-vă reprezentantului de vânzări pentru a verifica dacă există posibilitatea recepţionării unui semnal DVB - T/C în zona în care locuiţi.
- Chiar dacă televizorul este compatibil cu specificațiile DVB T/C solicitate, nu este garantată compatibilitatea acestuia cu transmisiile DVB - T/C pe viitor.
- Este posibil ca unele funcții de televiziune digitală să nu fie disponibile în anumite țări.
- Sistemul DVB T/C integrat în acest dispozitiv permite receptarea atât a canelelor FTA (Free To Air recepționare liberă), cât și a canalelor codate.
- Notă; Canalele codate necesită un sistem de codare specific pentru vizualizare, care ar putea fi indisponibil în anumite țări.
- DVB este marcă înregistrată a DVB Project. Logo-ul DVB indică faptul că produsul este conform cu Transmisiunea digitală europeană (European Digital Broadcasting).
- DVB T este o transmisiune video digitală prin intermediul unui sistem cu antenă.
- DVB C este o transmisiunea video digitală prin intermediul unui sistem cu cablu.

### INFORMAŢII IMPORTANTE

### Instalarea televizorului

- Nu așezați televizorul pe haine sau alte materiale interpuse între televizor și suportul pe care este așezat.
- Instruiți copiii cu privire la pericolele legate de escaladarea mobilei pentru a ajunge la televizor sau la butoanele de comandă ale acestuia.
- Ţineţi de ştecăr înainte de a-l scoate din priză. Nu trageţi de cablu. Cablul poate suferi o suprasarcină şi poate cauza un scurtcircuit.
- · Folosiți o cârpă moale, uscată pentru a curăța unitatea.
- Poziționați unitatea astfel încât nimeni să nu se împiedice de cablu.
- Dacă intenţionaţi să montaţi unitatea pe perete, contactaţi magazinul de unde aţi achiziţionat unitatea pentru sfaturi şi lăsaţi montarea pe seama profesioniştilor. O instalare necorespunzătoare poate provoca daune şi/sau accidente.
- Pentru a proteja unitatea în timpul unei furtuni, deconectați cablul de alimentare cu c.a. și deconectați antena, cablul și decoderul/sistemele pentru satelit etc.

Atenție: Nu atingeți conectorul antenei.

- Unitatea se încălzeşte atunci când funcționează. Pentru a preveni supraîncălzirea nu acoperiți unitatea cu pături.
- Nu blocaţi găurile de ventilare. Nu poziţionaţi unitatea lângă radiatoare. Nu plasaţi unitatea direct în lumina solară.
- · Condensul se poate forma în următoarele situații:
- Când mutați unitatea dintr-un loc răcoros într-un loc cald.
- Când folosiți unitatea într-o încăpere în care este pornit radiatorul.
- Când utilizați unitatea într-o zonă în care aerul condiționat bate direct pe unitate.
- Când folosiți unitatea într-un loc umed.
- Nu utilizați niciodată unitatea în locuri unde poate apărea condens.
- Folosirea unității în condiții de condens poate deteriora piesele interne. După două sau trei ore, unitatea se va încălzi şi umezeala se va evapora înainte de pornire.

### Montarea sau îndepărtarea standului de bază

### Montarea sau îndepărtarea standului de bază

(1) Aşezaţi cu grijă partea din faţă a televizorului pe o suprafaţă amortizată cum ar fi o pătură.

(2) Pentru fixarea suportului, utilizați șuruburile furnizate.

sau

(3) Demontați șuruburile care fișează standul de bază

(4) După îndepărtarea şuruburilor, ţineţi de televizor şi trageţi suportul trăgând ferm în sus de televizor pentru a îndepărta suportul.

**Not**ă: Acționați cu foarte mare grijă atunci când îndepărtați suportul de bază pentru a evita deteriorarea ecranului LCD.

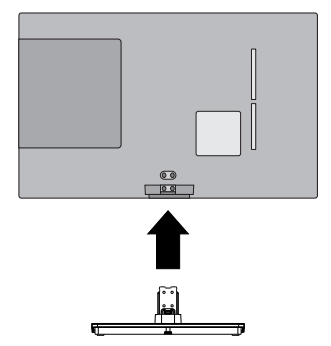

Pentru modelul 24D153\*DG / 24W153\*DG

### Când folosiți un suport de perete

Utilizați un suport de perete adecvat pentru dimensiunea și greutatea televizorului LCD. Pentru instalarea acestuia, sunt necesare două persoane.

(1) Deconectați și îndepărtați cablu și/sau conector din spatele televizorului.

(2) Aşezaţi cu grijă partea din faţă a televizorului pe o suprafaţă amortizată cum ar fi o pătură.

(3) Urmați instrucțiunile furnizate pentru suportul de perete. Înainte de a trece mai departe, asigurați-vă că suportul corespunzător este atașat de perete și de spatele televizorului, după cum este descris în instrucțiunile furnizate pentru suportul de perete.

# Telecomanda (Televizor - DVD)

Română

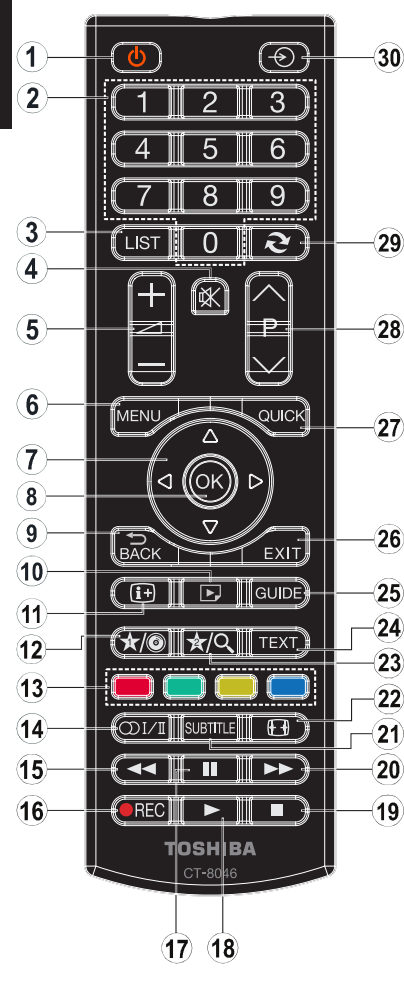

- Scurt ghid al telecomenzii.
  - Aşteptare Aşteptare
     Taste numerice Taste numerice
  - Afişează lista cu canale/TV-AV/ Asigură comutarea între tipurile de transmisii
  - 4. Dezactivare sonor Dezactivare sonor
  - 5. Mărire/reducere volum Mărire/Reducere volum
  - 6. Activare/dezactivare meniu *Meniu*
  - Butoane de navigare
     (▲, ▼, ◄, ►)
     Butoane de navigare
  - OK (Confirmare)/Lista de canale/ Menţinere (în mod TXT) OK
  - 9. Revenire / Pagină index (în modul TXT)
  - **10.** Navigator media Unghi
  - 11. Info / Afişează (în mod TXT) *Time* (oră)
  - 12. Butonul meu 1 (\*) Interval de afişare / meniu DVD
  - 13. Taste colorate Tasta roşie - Zoom Tasta verde - Repetare Tasta galbenă - Rădăcină Tasta albastră - Titlu
  - 14. Mono/Stereo Dual I-II/Limba curentă (pentru canalele DVB) Selectarea limbii

- 15. Înapoi rapid Înapoi rapid
- Fără funcție
   Pauză
  - Pauză
- 18. Redare Redare
- 19. Oprire Oprire
- 20. Redare rapidă înainte Redare rapidă înainte
- 21. Activare/dezactivare Subtitrare (în modul Navigator media şi în canale DVB) Subtitrare
- 22. Dimensiune imagine Dimensiune imagine
- 23. Butonul meu 2 (\*) Modul de căutare
- 24. Teletext / Mix (în modul TXT)
- 25. Ghid de programe electronic (în canalele DVB)
- 26. leşire leşire
- 27. Meniu rapid
- 28. Program următor / Pagină sus -Program anterior / Pagină jos
- 29. Program precedent
- 30. Selectare AV / sursă Selectarea sursei

**Observație:** Referințele în aldine sunt pentru modelele care sunt prevăzute și care includ operare DVD.

### (\*) BUTONUL MEU 1 & BUTONUL MEU 2

Aceste butoane pot avea funcții implicite în funcție de model. Totuși, puteți seta o funcție specială pentru aceste butoane prin acționarea lor timp de cinci secunde atunci când aveți o sursă sau un canal dorit. Un mesaj de confirmare va apărea pe ecran. Acum BUTONUL MEU selectat este asociat cu funcția selectată.

Rețineți faptul că atunci când efectuați prima instalare, BUTONUL MEU 1&2 va reveni la funcția sa implicită.

### Introducerea bateriilor și câmpul de acțiune al telecomenzii

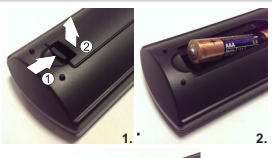

.

Deschideți capacul de pe spatele telecomenzii și asigurați-vă că bateriile sunt în direcțiile indicate. Tipul de baterii potrivit pentru această telecomandă este AAA, IEC R03 1.5V.

Nu combinați o baterie veche cu una nouă sau baterii de tipuri diferite. Scoateți imediat bateriile consumate pentru a evita scurgerea acidului în compartimentul bateriilor. Aruncați bateriile uzate în zonele special desemnate.

Atenție: Bateriile nu trebuie expuse la căldură excesivă, precum razele soarelui, focul sau altele.

Performanța telecomenzii se va diminua de la o distanță mai mare de cinci metri sau dintr-un unghi mai mare de 30 de grade față de receptorul IR. Dacă raza de acțiune se reduce, trebuie să înlocuiți bateriile.

# Conectarea echipamentelor periferice

Înainte de a conecta orice echipament periferic, deconectați ștecărul din priză.

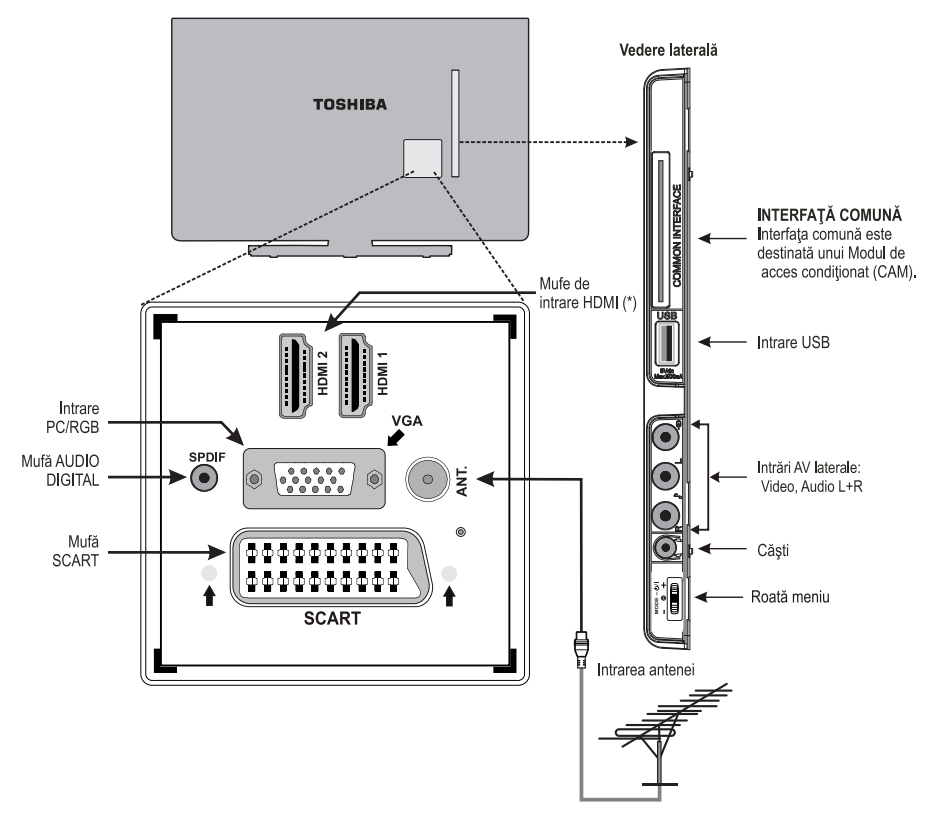

(\*) Numărul de intrări poate varia în funcție de modelul televizorului dumneavoastră.

Înainte de **Prima Instalare**, toate dispozitivele conectate trebuie să fie în modul standby.

Cablul antenei:.....

Conectați antena la mufa ANT. din partea din spate a televizorului.

Cablu SCART:.....

Dacă utilizați un **decodor**\* sau un **aparat video** este esențial să conectați cablul scart la televizor.

Mufa AUDIO DIGITALĂ activează conexiunea unui sistem de sunet surround adecvat.

HDMI® (High-Definition Multimedia Interface) este destinat utilizării cu un decodor DVD sau alt echipament cu ieșire video și audio digitală. Este proiectat pentru a merge cel mai bine cu semnale video fine de 1080i și 1080p dar acceptă, de asemenea, și afișează semnale VGA, 480i, 480p, 576i, 576p și 720p. De asemenea, vor fi afișate și semnate în format PC.

**Observație:** Deși acest televizor se poate conecta la echipamente HDMI, este posibil ca unele aparate să nu funcționeze corect.

Puteţi utiliza cablul YPbPr - VGA (nu este inclus) pentru a activa semnalul YPbPr prin intrarea VGA.

**Observație:** VGA și YPbPr nu pot fi utilizate în același timp. Diverse echipamente externe pot fi conectate la TV; prin urmare, trebuie să consultați manualele de utilizare ale tuturor aparatelor suplimentare pentru instrucțiuni exacte.

Dacă televizorul trece automat la monitorul echipamentului extern, puteți reveni la televizorul obișnuit apăsând butonul corespunzător programului dorit. Pentru a revoca un echipament extern, apăsați pe **"SOURCE - \*"** în mod repetat pentru a comuta între surse.

Indiferent de dreptul de proprietate asupra sursei, ieşirea audio a prizei AUDIO DIGITALĂ nu poate fi copiată.

### Conectarea unui dispozitiv HDMI<sup>®</sup> sau DVI la intrarea HDMI

Intrările HDMI de pe televizor primesc semnal audio digital şi semnal video digital necomprimat de la o sursă HDMI sau semnal video digital necomprimat de la o sursă DVI (Digital Visual Interface).

Aceste intrări sunt create pentru a accepta programe HDCP (High-Bandwidth Digital-Content Protection) în format digital de la dispozitive electronice comerciale conforme cu EIA/ CEA-861-D [1] (precum o boxă sau un DVD player cu ieşire HDMI sau DVI).

#### NOTĂ:

- Este posibil ca echipamentele HDMI mai vechi să nu funcționeze corespunzător cu cele mai noi televizoare HDMI.
- Format video acceptat: Modulație cu impulsuri codate liniare, viteză de eşantionare 32/44.1/48kHz.

### Conectarea unui dispozitiv HDMI

Conectați un cablu HDMI (conector de tip A) la terminalul HDMI. Pentru o funcționare adecvată, se recomandă să utilizați un cablu HDMI cu logo HDMI (HDMI).

- În cazul în care conexiunea HDMI poate afişa 1080p şi/sau televizorul dumneavoastră poate susţine rate de reîncărcare mai mari de 50Hz, trebuie să folosiţi un cablu de Categoria
   Există posibilitatea ca un cablu HDMI/DVI obişnuit să nu fie compatibil cu acest mod.
- Cablurile HDMI transferă atât semnale video cât şi semnale audio. Nu sunt necesare cabluri audio analogice separate (a se vedea imaginea).
- Pentru a vedea videoclipul de pe dispozitivul HDMI, apăsaţi pe butonul "SOURCE - )" pentru a selecta intrarea HDMI corespunzătoare.

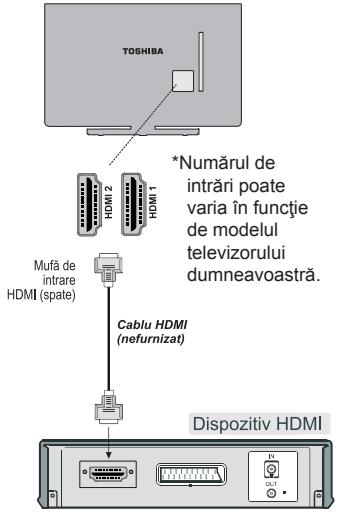

### Conectarea dispozitivului DVI

Conectați un cablu HDMI-DVI (conector A de tip HDMI) la mufa de intrare HDMI și cablurile audio la intrările AUDIO (lateral) (consultați imaginea).

- Lungimea maximă recomandată a cablului HDMI-DVI este de 6.6 ft (2m).
- Un cablu HDMI-DVI transferă doar semnal video. Sunt necesare cabluri audio analoge separate.

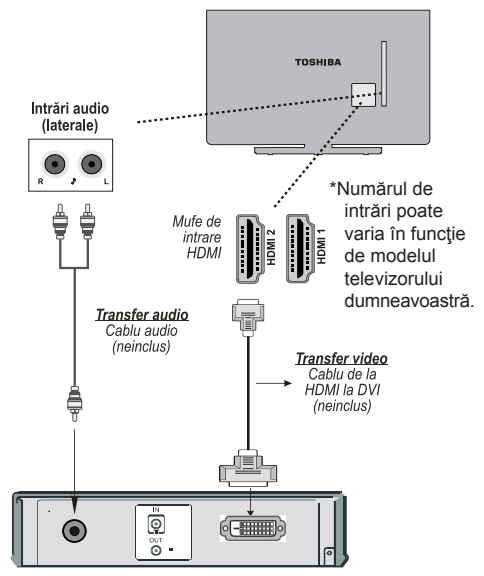

### NOTĂ:

Pentru a vă asigura că dispozitivul HDMI sau DVI este resetat corespunzător, se recomandă că urmați aceste proceduri:

- Când porniţi componentele electronice, porniţi mai întâi televizorul şi apoi dispozitivul HDMI sau DVI.
- Când opriți componentele electronice, opriți mai întâi dispozitivul HDMI sau DVI și apoi televizorul.

### Conectarea unui computer

# Conectarea USB/ CARD MEMORIE

### Conectarea unui computer

Prin conectarea prin RGB/PC sau prin HDMI, puteți să vedeți conținutul afișat pe televizor și să auziți sunetul prin boxele acestuia.

Atunci când conectați un PC la intrarea RGB/PC de la televizor, utilizați un cablu analogic (15 pini) pentru computer și folosiți INTRĂRILE AUDIO (partea laterală) cu un cablu audio pentru PC (nefurnizat) pentru conexiunea audio (vedeți ilustrația).

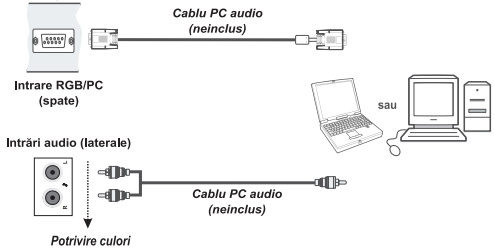

Pentru a utiliza un PC, configurați rezoluția de ieșire a monitorului de pe PC înainte de conectarea acestuia la televizor. Pentru a afișa o imagine corespunzătoare, utilizați opțiunea de configurare a PC-ului.

#### NOTĂ:

- Anumite modele de PC nu se pot conecta la televizor. Nu este necesară utilizarea unui adaptor pentru computerele cu un terminal compatibil mini D-sub de 15 pini.
- În funcție de tipul DVD-ului şi specificațiile PC-ului pe care redați conținutul video de pe DVD, este posibil ca unele scene să fie omise sau să nu puteți întrerupe în timpul scenelor cu unghiuri multiple.

### Conectarea unui dispozitiv flash USB

- Puteți conecta un dispozitiv flash USB la televizorul dvs. folosind intrările USB ale televizorului. Această funcție vă permite să afişați/redați fişiere muzică, fotografii şi filme memorate într-un stick USB.
- Este posibil ca anumite tipuri de dispozitive USB (de exemplu, MP3 player) să nu fie compatibile cu acest televizor.
- Ar fi indicat să faceți o copie a fişierelor dvs. înainte de a efectua conexiunile la televizor pentru a evita orice posibilă pierdere a datelor. Reţineţi faptul că producătorul nu este responsabil pentru stricăciunile aduse fişierelor sau pentru pierderea datelor.
- Nu scoateți modulul USB în timp ce este redat un fișier.

**ATENȚIE:** Conectarea și deconectarea rapidă a dispozitivelor USB poate deteriora dispozitivul USB.

# **Economisire energie**

### Informații legate de mediu

Acest televizor a fost proiectat având în vedere mediul înconjurător. Nu doar că protejați mediul, dar economisiți și bani reducând facturile cu energia electrică datorită caracteristicii de eficiență energetică a acestui televizor. Pentru a reduce consumul de energie, urmați pașii de mai jos:

Puteți folosi setarea **Mod Economisire Energie**, aflată în meniul **Setări Imagine**. Dacă setați **Mod Economisire Energie** la **Eco**, televizorul va intra în modul de economisire a energiei, iar nivelul de luminozitate al aparatului va scădea la un nivel optim. Unele setări ale imaginii vor fi indisponibile pentru a fi schimbate când televizorul este în Modul de economisire a energiei.

Mod de economisire a energiei Eco

Dacă se apasă pe butonul **Dreapta**, mesajul "**Ecranul va fi oprit în 15 secunde**" va fi afişat pe ecran. Selectați **Continuare** și apăsați pe **OK** pentru a opri ecranul imediat. Dacă nu acționați niciun buton, ecranul se va opri în 15 secunde. Acționați orice buton de pe telecomandă sau de pe televizor pentru a activa din nou ecranul. Dacă dezactivați **Economisire energie**, modul Imagine va fi setat în mod automat pe **Dinamic**.

Este recomandat să activați **Modul economisire energie** pentru a reduce consumul anual de energie. De asemenea, este recomandat să deconectați televizorul de la rețeaua de energie pentru a economisi mai multă energie atunci când nu îl veți utiliza pentru o perioadă lungă de timp.

#### Informații despre reparare

Pentru service, apelați la personal calificat. Televizorul trebuie să fie reparat numai de personal calificat. Contactați distribuitorul dvs. local de unde ați cumpărat acest televizor pentru mai multe informații.

# Comenzile televizorului

O gamă largă de echipamente periferice pot fi conectate prin mufele aflate în partea laterală a televizorului. În timp ce reglajele necesare și reglajele pentru televizor sunt efectuate cu ajutorul telecomenzii, cursorul meniului din partea stângă a televizorului poate fi utilizat pentru anumite funcții.

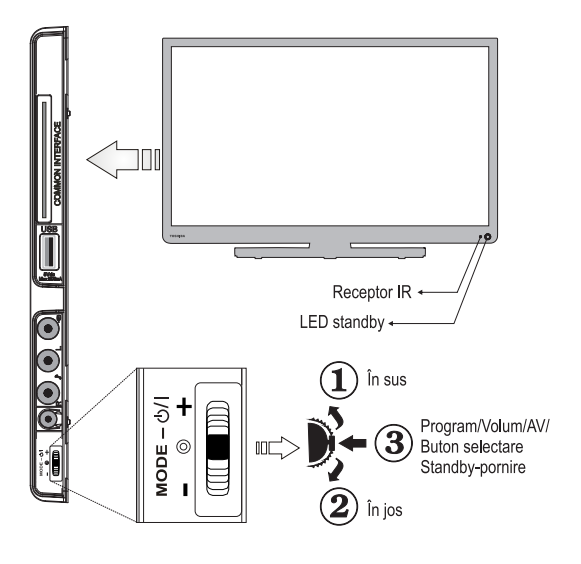

### Pornirea

În cazul în care LED-ul standby este stins, verificați dacă fişa de conectare la sursa de alimentare principală este

conectată și apăsați în mijlocul **b** butonului de pe spatele televizorului sau pe (<sup>1</sup>) butonul de pe telecomandă pentru a porni televizorul.

Pentru a seta televizorul în modul în aşteptare, apăsați butonul () de pe telecomandă sau țineți apăsat jumătate din butonul

de pe partea stângă a televizorului. Pentru vizionarea în modul televizor, apăsați din nou butonul. Este posibil să dureze câteva secunde înainte să apară imaginea.

**Observație:** Culoarea activă a ledului de în așteptare va deveni roșu în câteva momente atunci când televizorul este comutat în starea de așteptare .

### Pentru reducerea consumului de energie:

Oprirea televizorului de la sursa principală de alimentare sau scoaterea din priză va aduce consumul de energie pentru toate televizoarele aproape de zero. Aceasta se recomandă pentru situațiile în care televizorul nu va fi utilizat pentru mai mult timp, de exemplu atunci când sunteți în vacanță.

Reducerea luminozității ecranului va reduce, de asemenea, consumul de energie.

**Observație:** Trecerea televizorului în modul în așteptare va reduce consumul de energie, dar alimentarea televizorului va continua.

#### Folosirea telecomenzii

Apăsați butonul **MENU** de pe telecomandă pentru a vedea meniurile.

Meniul principal apare ca un grup de articole, fiecare pentru o opțiune de meniu. Apăsați butonul pentru Stânga sau pentru Dreapta pentru a selecta un subiect. În modul pentru meniuri secundare, meniul apare sub formă de listă. Apăsați butonul Sus sau Jos pentru a selecta un subiect.

Pentru a folosi aceste opțiuni, apăsați butoanele Sus și Jos de pe telecomandă pentru a vă deplasa sus și jos și apoi **OK**. Folosiți butoanele Stânga și Dreapta pentru a selecta alegerea dorită. Urmați instrucțiunile de pe ecran. Funcțiile fiecărui meniu sunt descrise în detaliu în acest manual.

### Utilizarea butoanelor de comandă de pe televizor

Folosirea cursorul pentru meniu din partea laterală a televizorului:

Pentru a modifica volumul: Apăsați pe butonul din centru până când se afişează meniul OSD pentru nivelul volumului. Măriți volumul apăsând pe partea superioară a butonului. Reduceți volumul apăsând pe partea inferioară a butonului.

Pentru a schimba canalul: Apăsați pe butonul din centru până când se afişează meniul OSD pentru bara cu informații despre canale. Derulați printre canalele memorate apăsând pe partea superioară sau inferioară a butonului

Pentru a schimba sursa: Apăsați pe butonul din centru până când se afişează lista de surse. Derulați printre sursele disponibile apăsând pe partea superioară sau inferioară a butonului.

Consultați întotdeauna manualul de utilizare al echipamentului care urmează a fi conectat pentru informații complete.

Pentru a opri televizorul: Apăsați în jos pe partea centrală a butonului și țineți-o apăsată câteva secunde; televizorul va intra în modul standby.

# Instalarea inițială

Înainte de a porni televizorul, treceți decodorul și aparatul de înregistrare media în modul **Repaus**, dacă sunt conectate și asigurați-vă că antena este conectată la televizor. Pentru a seta televizorul, folosiți butoanele de pe telecomandă, conform detalierii de la pagina **Telecomanda**.

#### IMPORTANT: Asigurați-vă că antena este conectată și modulul Interfață Comună nu este introdus înainte de a porni televizorul pentru prima instalare.

 Conectaţi fişa de alimentare, apăsaţi şi ţineţi mijlocul roţii meniului din partea stângă a televizorului pentru a porni televizorul. În cazul în care televizorul nu porneşte, apăsaţi orice buton numerotat sau butonul () de pe telecomandă, apoi se va afişa meniul pentru selectarea limbii. Acest ecran va apărea prima dată când televizorul este pornit şi de fiecare dată când televizorul este resetat.

| Bem-vindo, ravor selecionar seu idioma            | Portugues  |   |
|---------------------------------------------------|------------|---|
| Dobro došli, molim izaberite svoj jezik!          | Hrvatski   |   |
| Prijemný deň, zvoľte si jazyk!                    | Slovenčina |   |
| Vitejte, prosim zvolte svůj jazyk!                | Česky      |   |
| Welkom, selecteer uw taal A.U.B.!                 | Nederlands |   |
| Καλώς ήλθατε, παρακαλούμε επιλέξτε τη γλώσσα σας! | Ελληγικά   |   |
| Bine ați venit, selectați limba dvs !             | Română     |   |
| Добро пожаловать, пожалуйста, выберите язык!      | Русский    |   |
| Serdecznie witamy! Proszę wybrać język!           | Polski     | i |
| Добре дошли моля изберете вашия език!             | Български  |   |
| Sveiki! Pasirinkite savo kalba                    | Lietuviu k |   |

 Apăsând butoanele Sus sau Jos, selectați limba pe care doriți să o setați şi apăsați pe butonul OK. Va fi afişat ecranul următor:

| Prima Instalare       |                                |          |
|-----------------------|--------------------------------|----------|
| Bun venit!            |                                |          |
| Ţarā                  | <ul> <li>✓ Germania</li> </ul> | •        |
| Tip Căutare           | Numai Digital                  |          |
| Limbă Teletext        | Vest                           |          |
| Scanare Criptată      | Da                             |          |
|                       |                                |          |
|                       |                                |          |
|                       |                                |          |
|                       |                                |          |
| 🖬 🔼 Selectează Setare | Alegeți țera dumneavoastră     | OK İncep |

- 3. Apăsând pe butonul Stânga sau Dreapta, selectaţi ţara pe care doriţi să o setaţi şi apăsaţi pe butonul Jos pentru a selecta opţiunea Tip Căutare. Utilizaţi Stânga sau Dreapta pentru a seta tipul dorit de căutare. Tipurile de căutare disponibile sunt Exclusiv digital, Exclusiv Televiziune Analogică şi Întegral.
- 4. După setare, apăsați pe butonul Jos pentru a selecta limba pentru teletext. Utilizați butonul

Stânga sau Dreapta pentru a selecta limba dorită. Selectați Scanare canale codate și activați/ dezactivați această opțiune utilizând butoanele Stânga sau Dreapta. Apăsați butonul OK pentru a continua.

**Observație:** În funcție de **Țara** selectată, puteți fi rugat să setați și să confirmați un cod PIN în acest moment. Numărul PIN introdus nu poate fi **0000**. Trebuie să-l introduceți dacă sunteți rugat să introduceți un cod PIN pentru acționările ulterioare ale meniului.

5. Următorul mesaj va fi afişat după aceea pe ecran:

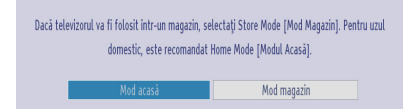

Selectați **Modul magazin** dacă televizorul va fi expus într-un magazin. Această opțiune va configura setările televizorului pentru cea mai bună calitate de afişare iar caracteristicile suportate ale televizorului vor fi afişate în partea de sus a ecranului ca bară de informații. Dacă ați selectat **Modul Magazin**, pe ecran va fi afişat un mesaj de confirmare. Selectați **DA** pentru a continua. Pentru utilizarea la domiciliu selectați **Modul acasă**.

Această opțiune va fi disponibilă în meniul Alte setări și poate fi dezactivată/activată ulterior.

 Apăsați pe butonul OK al telecomenzii pentru a continua şi următorul mesaj va fi afişat pe ecran:

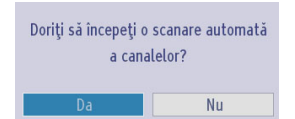

 Selectați Da cu ajutorul butoanelor Stânga sau Dreapta şi apăsați OK pentru a continua. Apoi, următorul OSD va fi afişat pe ecran:

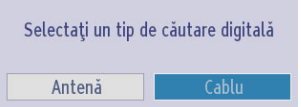

 Dacă selectați opțiunea Cablu, va fi afişat un ecran de confirmare. Dacă doriți să căutați reţele disponibile, selectați DA pentru a continua. Se va afişa ecranul de mai jos:

## Instalarea inițială - continuare

| Câutare rețea |            |  |
|---------------|------------|--|
| Rețea         | ◀ Alte ►   |  |
| Frecvență     | 114.00 MHz |  |
| ID rețea      | Niciuna    |  |
| Pasul Cauta   | 8000       |  |
|               |            |  |
|               |            |  |
|               |            |  |
|               |            |  |
|               |            |  |
|               |            |  |
|               |            |  |
|               |            |  |

Din acest ecran puteți selecta **Reţeaua**, **Frecvența**, **ID-ul Reţelei** și **Pasul de căutare**. Pentru selectarea rândurilor pe care le vedeți, folosiți butonul **Sus** sau **Jos**. Puteți seta **Pasul de căutare** ca 8000 kHz sau 1000 kHz. Dacă selectați 1000 kHz, televizorul va efectua procesul de căutare într-un mod detaliat. Astfel, durata de căutare va creşte. Dupã ce ați terminat, apăsați butonul **OK** pentru a începe căutarea automată.

Dacă selectați Nu, se va afișa următorul ecran:

| Scanare Canale Autor | ldld             |  |
|----------------------|------------------|--|
|                      |                  |  |
| Frecvenţå Start      | ◀ [1]06.00 MHz ► |  |
| Frecvență Stop       | 858.00 MHz       |  |
| Pasul Cauta          | 8000             |  |
|                      |                  |  |
|                      |                  |  |
|                      |                  |  |
|                      |                  |  |
|                      |                  |  |
|                      |                  |  |
|                      |                  |  |
|                      |                  |  |

Puteți seta frecvențele de pornire - oprire și pasul de căutare dorite. După ce ați terminat, apăsați pe butonul **OK** pentru a începe căutarea.

- Dacă selectați opțiunea Antenă din spațiu din Căutare tip ecran, va fi afişat un mesaj de confirmare. Dacă doriți să continuați căutarea, selectați Da, iar televizorul va căuta programe de difuzare disponibile. Pentru a ieşi, selectați Nu.
- 10. Se va afişa ecranul Căutare automată, iar televizorul va începe să caute posturi disponibile. Bara de progres se va mişca de-a lungul liniei. Trebuie să lăsaţi televizorul să termine căutarea.

| Scanare canal digi | tal:161000 KHz. |  |  |
|--------------------|-----------------|--|--|
| -                  |                 |  |  |
|                    |                 |  |  |
|                    |                 |  |  |
|                    |                 |  |  |
|                    |                 |  |  |
|                    |                 |  |  |
|                    |                 |  |  |
|                    |                 |  |  |
|                    |                 |  |  |
|                    |                 |  |  |

Notă: Puteți apăsa butonul MENU pentru anulare.

În timp ce căutarea continuă, va apărea un mesaj care vă va întreba dacă doriți să sortați canalele în funcție de LCN(\*). Selectați **Da** și apăsați pe **OK** pentru a confirma.

(\*) LCN este sistemul Numărului canalului logic care organizează transmisiunile disponibile în funcție de secvența de canale ce pot fi recunoscute (dacă este cazul).

După memorarea posturilor disponibile, pe ecran se va afişa mesajul **Editare Listă Canale**.

| ditează Listă Canal | e         |          |                |         |
|---------------------|-----------|----------|----------------|---------|
| 1. Das Erste        | e HD      |          |                | HD IV   |
| 2. ZDF HD           |           |          |                | HD IV   |
| 3. arte HD          |           |          |                |         |
| 🖬 4. 13th Str       | eet (KD)  |          |                | DTV TV  |
| 5. AXN Acti         | n         |          |                | DIV IV  |
| 6. AXN Acti         | on (engl) |          |                | DIV IV  |
| 7. BLUE/LEF         | T 1kHzOdB |          |                | 0TV TV  |
| 8. CCIR17/1         | kHzOdB    |          |                | OTV TV  |
| 9. CCIR18           |           |          |                | OTV TV  |
|                     |           |          |                |         |
| OK                  | Mutare    | Ştergere | Edit. nume     | Blocare |
| Funcție             | Navigare  | Filtru   | OK Vizualizare |         |

Apăsați butonul **MENU** pentru a închide lista de canale și a privi la televizor.

**Notă:** Nu închideți televizorul în timpul inițializării primei instalări.

# Căutare automată

### Căutare automată

Pe măsură ce sunt transmise servicii noi, va fi necesar să le căutați din nou pe televizor pentru a le viziona.

- Se recomandă să rulaţi periodic căutarea automată pentru a vă asigura că sunt adăugate toate serviciile noi. Țineţi cont de faptul că funcţia Căutare automată va căuta din nou toate canalele televizorului, iar toate canalele şi setările curente vor fi pierdute.
- Apăsați pe butonul MENU şi selectați Setări utilizând butonul Stânga sau Dreapta. Apăsați pe butonul OK şi următorul ecran va fi afişat.

| Instalare               |
|-------------------------|
| Scanare Canale Automată |
| Scanare Canale Manuală  |
| Căutare rețea           |
| Acord analogic fin      |
| Prima Instalare         |
| Ştergere listă          |

 Selectați Scanare automată a canalelor (Nouă ajustare) prin utilizarea butonului Sus sau Jos şi apăsați pe butonul OK. Vor fi evidențiate opțiunile Scanare automată a canalelor. Puteți selecta opțiuni folosind butoanele Sus sau Jos şi OK.

Folosirea meniului Scanare automată a canalelor

**Antenă digitală:** Caută și salvează posturile DVB prin antenă.

**Cablu digital:** Caută și salvează posturile DVB prin cablu.

Analog: Caută și salvează posturile analogice.

Antenă digitală și analogică: Caută și salvează posturile DVB prin antenă țși posturile analogice.

**Cablu digital și analogic:** Caută și salvează posturile DVB prin antenă și posturile analogice.

- De fiecare dată când selectaţi căutarea automată şi apăsaţi butonul OK, un ecran de confirmare va apărea pe ecran. Pentru a începe procesul de instalare, selectaţi Da, pentru anulare, selectaţi Nu, folosind butonul Stânga sau Dreapta şi OK.
- După setarea, selectarea şi confirmarea scanării automate, procesul de instalare va fi lansat şi bara de progres se va deplasa. Televizorul va începe căutarea tuturor posturilor disponibile. Trebuie să lăsaţi televizorul să termine căutarea. Apăsaţi

butonul **MENU** pentru a anula procesul. În această situație, posturile detectate nu vor fi stocate.

**Observație:** Lista cu funcțiile disponibile din meniu se poate modifica în funcție de model.

# Reglarea manuală, Acordare fină analogică

Televizorul poate fi reglat manual, folosind opțiunea de Căutare manuală..

### Căutare manuală a canalelor digitale

Funcția este disponibilă pentru inginerii de service sau poate fi utilizată pentru introducerea directă a canalelor dacă se cunoaște canalul multiplex.

• Selectați Scanare Manuală Canale din meniul Instalare și căutare din nou și apăsați pe OK.

După selectarea tipului de căutare ca Antenă Digitală, puteți introduce numărul multiplex sau de frecvență utilizând butoanele numerice și apăsați pe OK pentru a căuta.

- Introduceți numărul multiplex folosind butoanele numerice. Televizorul va căuta automat numărul multiplex respectiv. După ce numărul multiplex a fost găsit, vor fi adăugate toate canalele care nu se află momentan în lista de programe, iar informațiile despre program din partea de sus a ecranului vor fi actualizate.
- Repetați acești pași ori de câte ori este necesar.

### Căutare manuală a canalelor digitale

 În scanarea manuală pe cablu, puteţi introduce frecvenţa, modulaţia, rata simbol şi opţiunile de scanare canal reţea. După selectarea tipului de căutare ca Cablu Digital, puteţi seta opţiunile dorite şi apăsaţi pe OK pentru a căuta.

| Tip Câutare      | < Cablu digital 🕨 |
|------------------|-------------------|
| Frecvență        | 482.00 MHz        |
| Modulare:        | 256 QAM           |
| Ratā simbol:     | 6898              |
| Câutare rețea    | Dezactivat        |
| Calitate semnal: | Foarte bun        |
| Nivel semnal:    |                   |
| Nivel semnal:    |                   |

### Căutare manuală a canalelor analogice

Televizorul poate fi reglat manual, folosind opţiunea de Instalare. De exemplu: dacă televizorul nu poate fi conectat la un media recorder/decodor cu un cablu **SCART** sau să recepționeze un post din alt Sistem.

Pentru a atribui o poziție de program pe televizor unui decodor și media recorder: porniți decodorul, introduceți o peliculă preînregistrată în media recorder și apăsați pe **REDARE**, iar apoi reglați manual.

| 6          |                                 |
|------------|---------------------------------|
|            |                                 |
| BG         |                                 |
| 21         |                                 |
| 471.25 MHz |                                 |
| Mediu      |                                 |
|            | 86<br>21<br>471.25 MHz<br>Mediu |

Apăsați butonul **Sus** sau **Jos** pentru a selecta un articol, după selectarea tipului de căutare ca Analogic, și apoi folosiți butonul **Stânga** sau **Dreapta** pentru a seta o opțiune.

Introduceți numărul multiplex folosind butoanele numerice. Puteți apăsa butonul **OK** pentru a începe căutarea. Atunci când multiplexul este găsit, dispozitivul va stoca toate canalele noi care nu se află pe listă.

### Acordare fină analogică

- Selectaţi Acordare fină analogică din meniul Instalare şi căutare din nou folosind butoanele Sus sau Jos şi OK. Ecranul Acordare fină analogică va fi afişat. Caracteristica Acordare fină analogică nu va fi disponibilă dacă nu sunt memorate canale analogice.
- Utilizați butonul Stânga sau Dreapta pentru a seta Acordare fină. După ce ați terminat, apăsați pe butonul OK.

### Ștergerea listei de servicii (\*)

(\*) Această setare este vizibilă numai atunci opțiunea pentru țară este setată pentru Danemarca, Suedia, Norvegia sau Finlanda.

 Selectaţi Ştergere listă de service din meniul Instalare şi reacordare folosind butoanele Sus sau Jos şi OK. Va fi afişat un mesaj de confirmare. Dacă doriţi să ştergeţi toate canalele, selectaţi Da şi apăsaţi pe OK. Folosiţi această setare pentru a şterge canalele memorate.

# Reguli generale de operare

### Transmisiuni Stereo și Bilingve

Dacă se difuzează transmisiuni stereo sau în două limbi, pe ecran se va afişa cuvântul **Stereo** sau **Dual** de fiecare dată când schimbați pozițiile programelor, acesta dispărând după câteva secunde. Dacă transmisiunea nu este în stereo, va apărea cuvântul **Mono**.

Stereo... Apăsați pe "LANG - OI/I" pentru a selecta Stereo sau Mono.

Bilingv...Transmisiunile bilingve sunt rare. Dacă sunt transmise, se va afişa cuvântul Dual. Alegeți numărul programului necesar și dacă apare cuvântul Dual, apăsați pe "LANG - OI/II" pentru a selecta Dual I, Dual II sau Mono.

### Pentru transmisiunile DTV

Pentru a afişa limba curentă și pentru a o schimba cu o limbă alternativă (dacă este disponibilă), apăsați pe butonul "LANG - ODI/II". Se vor afişa opțiunile disponibile.

#### Afişarea subtitrării

Pentru transmisiunile digitale, această opțiune va afişa subtitrările în limba selectată dacă acestea sunt transmise.

Apăsați pe butonul SUBTITRARE pentru a activa subtitrările. Apăsați din nou pe butonul SUBTITRARE pentru a dezactiva subtitrările.

### Vizualizarea meniului principal

#### Acest aparat are "Rotiță meniu".

Apăsați butonul **MENU** de pe telecomandă pentru a vedea meniul principal.

### Comanda Volum şi sistarea sunetului

#### Volum

Apăsați pe butonul — + sau - — de pe telecomandă pentru a regla volumul.

#### Dezactivarea sunetului

Apăsați pe butonul "¾" pe telecomandă o dată pentru a opri sunetul și din nou pentru a anula comanda.

### Selectarea pozițiilor programelor

Pentru a selecta o poziție pentru un program, utilizați butoanele numerice de pe telecomandă. Pozițiile programelor pot fi de asemenea selectate folosind butoanele  $P \Psi$  sau  $P \blacktriangle$ .

Apăsați pe butonul "**INFO - III**" pentru a afișa informațiile pe ecran, de exemplu, poziția programului, semnal stereo/mono și formatul imaginii.

#### Notificări pentru modul standby

Dacă televizorul este oprit în modul fără semnal, la următoarea pornire pe ecran se va afişa următorul mesaj:

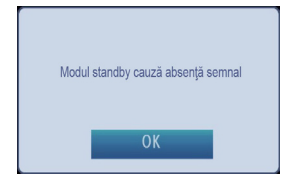

Atunci când este atins intervalul **Oprire Automată a Televizorului**, următorul mesaj va fi afișat pe ecran. Selectați **Da** pentru a opri televizorul. Selectați **Nu** pentru a anula operațiunea. Televizorul se va opri și în cazul în care nu selectați niciuna dintre opțiunile de pe acest ecran.

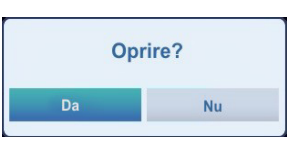

Dacă televizorul este oprit ca urmare a opțiunii de oprire automată, la următoarea pornire pe ecran se va afişa următorul mesaj:

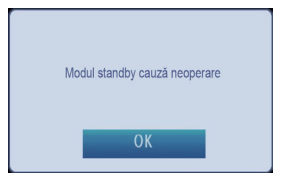

# Listă de canale, Selectarea programelor, Blocarea programelor

Puteți să vizualizați canalele memorate și să le sortați utilizând funcția Listă de canale .

### Vizualizarea listei de canale

Ordinea canalelor poate fi modificată pentru a corespunde cu preferințele personale.

 Selectați Lista de canale din meniul principal şi apoi apăsați OK. Meniul de mai jos va fi afişat:

| Listă Canale          |  |
|-----------------------|--|
| Editează Listă Canale |  |
| Listă Canale Active   |  |

 Selectați Editare listă canale pentru a administra toate canalele stocate. Utilizați butoanele Sus sau Jos și OK pentru a selecta Editare listă de canale.

| inteaza cista canat | c                 |          |                |           |
|---------------------|-------------------|----------|----------------|-----------|
| 1. Das Erste        |                   |          |                | 10 IV     |
| 2. ZDF HD           |                   |          |                | 10 IV     |
| 3. arte HD          |                   |          |                | 10 IV     |
| 💶 4. 13th Str       | eet (KD)          |          |                | 01V 1V    |
| 5. AXN Actio        | in .              |          |                | 01V 1V    |
| 6. AXN Actio        | on (engl)         |          |                | OTV TV    |
| 7. BLUE/LEF         | T 1kHzOdB         |          |                | OTV TV    |
| 8. CCIR17/1         | kHz0dB            |          |                | OTV TV    |
| 9. CCIR18           |                   |          |                | 01V 1V    |
| 0.5                 |                   |          | 5 P1           | Discourse |
| UK                  | Mutare            | Ştergere | Edit. nume     | Blocare   |
| Funcție             | Navigare Navigare |          | OK Vizualizare |           |

- Apăsaţi Sus sau Jos pentru selectarea unui canal.
   Puteţi apăsa pe butonul PV sau PA pentru a vă deplasa cu o pagină mai sus sau mai jos.
- Pentru a vizualiza un anumit canal, selectați-l cu ajutorul butoanelor Sus sau Jos. După aceea apăsați butonul OK.
- Apăsați butonul ALBASTRU pentru a accesa opțiunile de filtrare.

 Apăsați pe butonul MENU sau BACK pentru ieşire. Observație: Canalele menționate în listă nu apar în această ordine în lista de canale. Tipurile de canale pot fi deosebite prin pictogramele de lângă ele: DTV (TV digital), HD (HD TV), ATV (TV analogic), TV (TV), simbolul Radio, simbolurile codat și blocat. Canalele menționate în listă pot fi sortate cu ajutorul filtrului de listare activă a canalelor.

### Mutarea unui canal

- Evidenţiaţi canalul dorit utilizând butoanele Sus sau Jos.
- Selectați opțiunea Mutare din lista de canale folosind butonul Stânga sau Dreapta și apăsați pe butonul OK.
- Va fi afişat ecranul Editare număr Introduceți numărul canalului dorit folosind butoanele numerice de pe telecomandă şi apăsați pe OK. Dacă acel număr este deja ocupat cu un canal, va fi afişat un mesaj de avertizare. Selectați Da dacă doriți să mutați canalul şi apăsați pe OK.
- Canalul selectat va fi mutat.

### Ştergere canal

Puteți apăsa butonul **VERDE** pentru a eticheta/ dezeticheta toate canalele; butonul **GALBEN** pentru a eticheta/dezeticheta un canal.

- Selectați canalul pe care doriți să îl ştergeți şi selectați opțiunea Ştergere folosind butonul Stânga sau Dreapta. Apăsați butonul OK pentru a continua.
- Pe ecran va apărea un mesaj de avertizare. Selectați DA pentru a şterge, selectați No pentru a anula. Apăsați butonul OK pentru a continua.

### **Redenumire canal**

- Selectați canalul pe care doriți să îl redenumiți şi selectați opțiunea Editare nume folosind butonul Stânga sau Dreapta. Apăsați butonul OK pentru a continua.
- Prin apăsarea butonului Stânga sau Dreapta, vă deplasaţi la caracterul anterior/următor. Prin apăsarea butonului Sus sau Jos, se schimbă caracterul curent. Apăsarea butoanelor numerice '0...9' înlocuieşte caracterul selectat cu caracterele tipărite deasupra butonului, unul câte unul, pe măsură ce butonul este apăsat.
- După ce ați terminat, apăsați butonul OK pentru a salva modificările. Apăsați pe MENU sau BACK pentru a anula comanda.

### Blocarea unui canal

Puteți apăsa butonul VERDE pentru a eticheta/ dezeticheta toate canalele; butonul GALBEN pentru a eticheta/dezeticheta un canal.

- Selectați canalul pe care doriți să-l blocați utilizând butoanele Sus sau Jos.
- Selectați opțiunea Lock (Blocare) utilizând butoanele Stânga sau Dreapta. Apăsați butonul OK pentru a continua.
- Vi se va cere să introduceți PIN-ul pentru controlul parental. Introduceți codul PIN.

**Observație:** Codul PIN implicit poate să fie setat la **0000** sau **1234**. Dacă ați stabilit PIN-ul (este solicitat în funcție de țara selectată) în timpul Instalării inițiale sau ați schimbat PIN-ul implicit ulterior din opțiunea **Setare PIN** din meniul **Setări parentale**, utilizați PIN-ul pe care l-ați stabilit.

 Apăsați butonul OK atunci când canalul dorit este selectat pentru a-l bloca/debloca. Simbolul de blocare va fi afişat lângă canalul selectat.

# Vizualizare bară de informații, Ghid electronic de programe

### Vizualizare bară de informații

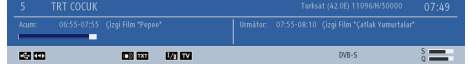

- De fiecare dată când veţi schimba canalul, televizorul va afişa imaginea transmisă împreună cu o bară de informaţii în partea de jos a ecranului. Aceasta va rămâne pe ecran câteva secunde.
- În cazul în care canalul selectat este blocat, trebuie să introduceți parola din patru cifre pentru a urmări canalul. Mesajul "Introduceți codul PIN" va fi afişat pe ecran în astfel de cazuri:

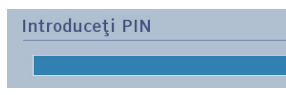

Introduceți codul PIN de patru cifre pentru a continua.

**Observație:** Codul PIN implicit poate să fie setat la **0000** sau **1234**. Dacă ați stabilit PIN-ul (este solicitat în funcție de țara selectată) în timpul Instalării inițiale sau ați schimbat PIN-ul implicit ulterior din opțiunea **Setare PIN** din meniul **Setări parentale**, utilizați PIN-ul pe care l-ați stabilit.

### Ghid electronic de programe (GEP)

 Selectați ghidul pe ecran apăsând pe butonul GHID; pe ecran se va afişa ghidul, evidențiind detaliile despre canalul şi despre programul pe care îl vizualizați în acel moment. Acesta va apărea în câteva momente.

| Lun 01/12        | 16:00 | 17:00 | 18:00 |
|------------------|-------|-------|-------|
| 1. BBC ONE       |       |       |       |
| 2. BBC TWO       |       |       |       |
| 7. BBC THREE     |       |       |       |
| 70. CBBC Channel |       |       |       |
| 80. BBC NEWS     |       |       |       |
| 105. BBCi        |       |       |       |
| 800. Rete4       |       |       |       |
| 801. Canale5     |       |       |       |
| 802. Italia1     |       |       |       |
| 803. Rete4 +1    |       |       |       |
| 804. Canale5 +1  |       |       |       |
|                  |       |       |       |

 Pentru detalii despre alte programe disponibile în acel moment, apăsaţi butoanele cursor pentru a derula lista în sus/jos sau dreapta/stânga. Pe măsură ce selectați diferite canale, detaliile programului transmis în acel moment vor fi afişate.

- Apăsați pe butonul ROŞUpentru a vizualiza ziua anterioară.
- Apăsați pe butonul VERDE pentru a vizualiza ziua următoare.
- Apăsați pe butonul **GALBEN** pentru focalizarea unui program.
- Apăsaţi butonul ALBASTRU pentru a afişa opţiunile de filtrare.
- Apăsați pe butonul **SUBTITLE** pentru a sorta canalele după gen.
- Pentru informații despre programul selectat, apăsați pe butonul "INFO - [1]".
- Utilizați **butoanele numerice** pentru a selecta rapid o transmisiune.
- Utilizați butoanele de navigare pentru a selecta un program şi apăsați pe butonul OK pentru afişarea meniului Opțiuni Evenimente. Următoarele opțiuni sunt disponibile.

Selectarea canalului: Folosind această opțiune, puteți comuta pe canalul selectat.

Setare temporizator pentru Eveniment / Ştergere temporizator pentru Eveniment: Puteți seta un temporizator pentru programele viitoare folosind această opțiune. Pentru a anula o avertizare deja reglată, selectați programul respectiv și apăsați butonul OK. Selectați apoi opțiunea Ștergere temporizator Privind Evenimentul. Cronometrul va fi anulat.

**Observație:** Nu este posibil să reglați cronometre pentru mai mult de două evenimente individuale în același interval de timp.

- Apăsaţi pe butonul TEXT pentru a afişa opţiunile de căutare.
- Apăsaţi pe butonul "SWAP-2" pentru afişarea programelor curente.

# Selectare limbă

### Setări limbă

Folosind acest meniu, puteți regla configurarea limbii preferate. Unele funcții s-ar putea să nu fie disponibile.

- Apăsaţi butonul MENU şi selectaţi meniul Setări folosind butonul Stânga sau Dreapta.
- Selectaţi Limbă şi apăsaţi OK pentru a vizualiza acest meniu. Selectaţi limba dorită folosind butonul Stânga sau Dreapta. Apăsaţi butonul MENU de pe telecomandă încă o dată pentru a închide meniul.

| Meniu             | d Română ▶                        |
|-------------------|-----------------------------------|
| D ( )             |                                   |
| Preferat          |                                   |
| Audio             | Română                            |
| Subtitlu          | Română                            |
| Teletext          | Vest                              |
| Ghid              | Română                            |
| Curent            |                                   |
| Audio             | Germană                           |
| Subtitlu          | Niciuna                           |
|                   |                                   |
| Navigare Navigare | Setați limba utilizată în meniuri |

#### Preferată

Aceste setări vor fi folosite dacă sunt disponibile. În caz contrar, vor fi folosite setările curente.

Audio: apăsând butonul Stânga sau Dreapta, schimbați limba de redare audio.

Subtitrare: alternați între limbile de redare a subtitrării apăsând butoanele Stânga sau Dreapta. Limba aleasă va fi vizibilă în subtitrare.

Teletext: schimbă limba preferată pentru teletext.

**Guide:** apăsând butonul **Stânga** sau **Dreapta**, schimbați limba de redare audio.

### Curent

Audio: dacă limba de redare audio este acceptată, schimbaţi limba de redare audio apăsând butonul pentru Stânga sau pentru Dreapta.

Subtitrare: dacă subtitrarea este disponibilă, schimbați limba de redare a subtitrării folosind butonul pentru Stânga sau pentru Dreapta. Limba aleasă va fi vizibilă în subtitrare.

# Setări digitale - Control parental, Blocare meniu, Reglare PIN

Puteti vizualiza sau seta preferintele parentale ale televizorului dvs.

### Vizualizarea meniului Control Parental

Apăsaţi butonul **MENU** şi selectaţi meniul Setări folosind butonul **Stânga** sau **Dreapta**. Apăsaţi butonul **OK** pentru a accesa Setări. Folosiţi butonul "" sau "" pentru a selecta **Parental** şi apăsaţi **OK** pentru a continua:

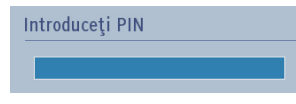

- Este afibată o casetă în care trebuie să introduceți parola:
- Dacă este incorectă, va fi afişat OSD "PIN incorect". Dacă e corectă, meniul de Control Parental va fi afi<sup>o</sup>at:

| Setări Parentale                     |                              |
|--------------------------------------|------------------------------|
| Blocare meniu                        | <ul> <li>✓ Oprit</li> </ul>  |
| Blocare Maturitate                   | Oprit                        |
| Siguranta copii                      | Oprit                        |
| Setare PIN                           | ****                         |
|                                      |                              |
|                                      |                              |
| Selectează Setare RETRBACK Înapoi ME | Schimbă Valoare<br>NU Ieșire |

**Observație:** Codul PIN implicit poate să fie setat la **0000** sau **1234**. Dacă ați definit codul PIN (este solicitat în funcție de țara selectată) în timpul **Primei Instalări** folosiți codul PIN pe care l-ați definit

### Blocare meniu

Din secțiunea de blocare a meniului, puteți seta blocarea pentru **Toate meniurile** sau pentru **Meniu instalare** pentru a restricționa accesul la aceste meniuri. Dacă blocarea meniului este dezactivată, va exista acces liber la sistemul de meniuri.

 Folosişi butoanele Sus sau Jos pentru a merge la opţiunea Blocare Meniu Utilizaţi butoanele Stânga sau Dreapta pentru a alege modul de blocare a meniului.

**DEZACTIVAT :** Toate meniurile sunt deblocate.

**TOATE MENIURILE :** Toate meniurile sunt accesibile doar prin parola corectă. Utilizatorul nu poate adăuga, şterge, redenumi canale și nu poate seta temporizatoare.

**MENIUL DE INSTALARE:** Meniul Instalare e blocat. Utilizatorul nu poate adãuga canale.

### Blocare adulți

Când e setată această opțiune, dispozitivul va obține informațiile referitoare la nivelul de maturitate al programelor de la emiţător și dacă nivelul de maturitate e dezactivat, se restricționează accesul către acea transmisie.

**Observație:** Funcția de Acces adulți nu este disponibilă în toate țările.

### Blocare copii

Opțiunea Blocare copii scoate din funcțiune butoanele de pe televizor. Toate butoanele de pe telecomandă pot fi folosite în continuare.

### **Setare PIN**

- Utilizați butonul Sus sau Jos pentru a accesa opțiunea Setare PIN. Apăsați pe OK pentru a afişa fereastra Setare PIN.
- Folosiţi butoanele numerice pentru a introduce un nou număr PIN. Va trebui să introduceţi numărul a doua oară pentru verificare.
- După introducerea corectă a numerelor codului PIN, acesta va fi schimbat.

**Observație:** În cazul în care schimbați codul PIN asigurați-vă că îl notați și că îl păstrați la loc sigur.

# Configurarea setărilor de imagine

Puteți configura setările de imagine ale televizorului utilizând meniul Setări Imagine.

### Configurarea setărilor de imagine

Puteți folosi diferite setări de imagine în detaliu. Puteți personaliza setările curente ale modului de imagine după cum doriți. De exemplu, puteți schimba elemente precum Luminozitate, Contrast, Culoare și Claritate.

Apăsați butonul **MENU** și selectați **imaginea** folosind butonul **Stânga** sau **Dreapta**. Apăsați pe butonul **OK** pentru a accesa **Meniul Setări Imagine**.

| lod                           | < Natural 🕨 |    |
|-------------------------------|-------------|----|
| Contrast                      | O           | 60 |
| Luminozitate                  | o           | 32 |
| Contur                        | O           | 12 |
| Culoare                       | o           | 38 |
| lod de economisire a energiei | Eco         |    |
| umină din spate               | Puternic    |    |
| ed. Zgomot                    | Slab        |    |
| etări avansate                | ОК          |    |
| esetați                       | OK          |    |
|                               |             |    |
|                               |             |    |

### Folosirea elementelor meniului Setări imagine

- Apăsați butonul **Sus** sau **Jos** pentru a selecta un element din meniu.
- Pentru setare, utilizați butonul Stânga sau Dreapta.
- Apăsați butonul MENU pentru ieșire.

### Mod

Acest televizor permite personalizarea stilului imaginilor. **Natural, Cinema, Joc** și **Dynamic** sunt opțiuni presetate și afectează setările din TV. Apăsați **Dreapta** sau **Stânga** pentru a selecta modul imagine pe care îl preferați.

**Observație:** Unele opțiuni pot fi inactive în funcție de modul selectat.

### Contrast

Setează valorile de iluminare și întuneric ale ecranului. Apăsați pe butonul **Stânga** sau **Dreapta** pentru a regla contrastul.

### Luminozitate

Setează valorile de luminozitate ale ecranului. Apăsați pe butonul **Stânga** sau **Dreapta** pentru a regla luminozitatea.

### Claritate

Setează valoarea de claritate pentru obiectele afişate pe ecran. Apăsați pe butonul **Stânga** sau **Dreapta** pentru a regla claritatea.

### Culoare

Setează valorile culorilor, ajustând culorile. Apăsați pe butonul **Stânga** sau **Dreapta** pentru a regla culoarea.

### Economisire energie

Activează sau dezactivează modul de economisire a energiei. Apăsați pe butonul **Stânga** sau **Dreapta** pentru a seta ca **Dezactivat, Eco** sau pentru a opri ecranul. Consultați secțiunea **Informații despre mediu** din acest manual pentru mai multe informații despre **Modul de economisire a energiei**.

**Observație:** Modul imagine va fi setat la Dinamic în mod automat dacă **Modul economisire energie este setat la** Dezactivat.

### Lumină de fundal

Această setare controlează nivelul luminii de fundal, care poate fi configurată la **Automat**, **Scăzut, Mediu** și **Ridicat**.

Observație: Funcția de lumină de fundal va fi dezactivată dacă Modul economisire energie este setat la Eco sau modul imagine este setat la Joc.

### Reducerea zgomotului

Uneori, anumite cuvinte sau elemente dintr-o imagine pot fi distorsionate sau pixelate. Utilizând caracteristica **Reducere zgomot**, se reduce acest efect prin uniformizarea marginilor. Apăsați pe butonul **Stânga** sau **Dreapta** pentru a seta nivelul de reducere de zgomot.

### Setări avansate

Unele comenzi suplimentare din meniul pentru imagini sunt grupate în secțiunea **Setări avansate**. Pentru a vizualiza sau schimba, mai întâi selectați **Setări avansate**, iar apoi apăsați pe butonul **OK** pentru vizualizare. Meniul **Setări avansate** conține următoarele comenzi:

**Contrast dinamic:** Puteți schimba rata de contrast folosind funcția de contrast dinamic. Funcția **Contrast dinamic** poate fi setată ca una dintre următoarele opțiuni: **Scăzut, Mediu, Ridicat sau Oprit.** 

### Configurarea setărilor de imagine - continuare

Temperatură culori: Comanda Temperatură culori sporește "căldura" sau "răceala" unei imagini mărind nuanța roșie sau albastră. Temperatură culori poate fi setată la una dintre următoarele opțiuni: Normal, Cald sau Rece.

Focalizare imagine: Setează dimensiunea imaginii ca Auto, complet, 16:9, Subtitrare,14:9, 14:9 Zoom, 4:3 sau Cinema. Apăsați pe butonul Stânga sau Dreapta pentru a schimba setarea.

Modul Film (opţional): Filmele sunt înregistrate la numere diferite de cadre pe secundă în programele de televiziune normale. Apăsaţi pe butonul Stânga sau Dreapta pentru a seta această caracteristică la Automat sau Oprit. Activaţi această funcţie pe Auto când vizionaţi filme pentru a vedea mai clar scenele cu mişcare rapidă.

Efect ton: Setează efectul dorit al tonurilor.

Schimbare culoare: Setează tonul dorit al culorilor.

Amplificare RGB: Apăsați pe butonul OK pentru a edita amplificarea RGB. Puteți configura valorile temperaturii de culoare utilizând funcția de amplificare RGB.

HDMI Negru Autentic (opțional): În timp ce vizionați sursa HDMI, această funcție va fi vizibilă în meniul Setări avansate.

Puteți folosi această funcție pentru a intensifica nuanțele de negru din imagine. Setați această caracteristică la **Pornit** pentru a o activa.

**Observație:** Opțiunea HDMI True Black funcționează doar când ieșirea dispozitivului HDMI este setată la RGB.

#### Resetare

Această opțiune vă permite să reconfigurați setările actuale ale imaginii la valorile implicite. Apăsați butonul **MENU** și selectați **imaginea** folosind butonul **Stânga** sau **Dreapta**. Apăsați **Sus** sau **Jos** pentru a selecta modul de resetare și apăsați **OK**.

Observație: Funcția de resetare nu resetează setările pentru Mod, Reducere zgomot, Temperatură culoare, Focalizare imagine și HDMI Negru Autenti.

# Modificarea formatului imaginii

Apăsați butonul "SCREEN - 🖽" în mod repetat pentru a selecta între Automat (\*), Complet (\*\*), 16:9, Subtitrare, 14:9, 14:9 Focalizare 14:9, 4:3 sau Cinema.

Folosirea funcțiilor speciale pentru a schimba dimensiunea imaginii afișate (de exemplu, schimbarea raportului înălțime/lățime) cu scopul de afișare publică sau câștig comercial poate încălca legile privind drepturile de autor.

Puteți comuta la ecran sus sau jos apăsând butoanele "▲"/"▼" în timp ce focalizarea imaginii este selectată ca panoramică, Zoom 14:9, Cinema sau Subtitrare.

(\*) Atunci când selectați **Auto**, raportul lățime/înălțime al ecranului este reglat în funcție de informațiile oferite de sursa selectată (dacă este disponibilă). Formatul afișat în modul **Auto** este complet independent de informațiile WSS care pot fi incluse în semnalul de transmisie sau semnalul primit de la un dispozitiv extern.

Observație: Modul Automat va fi disponibil numai cu sursele SCART, HDMI, YPbPr și DTV.

(\*\*) Modul Complet este disponibil numai pe canalele HD.

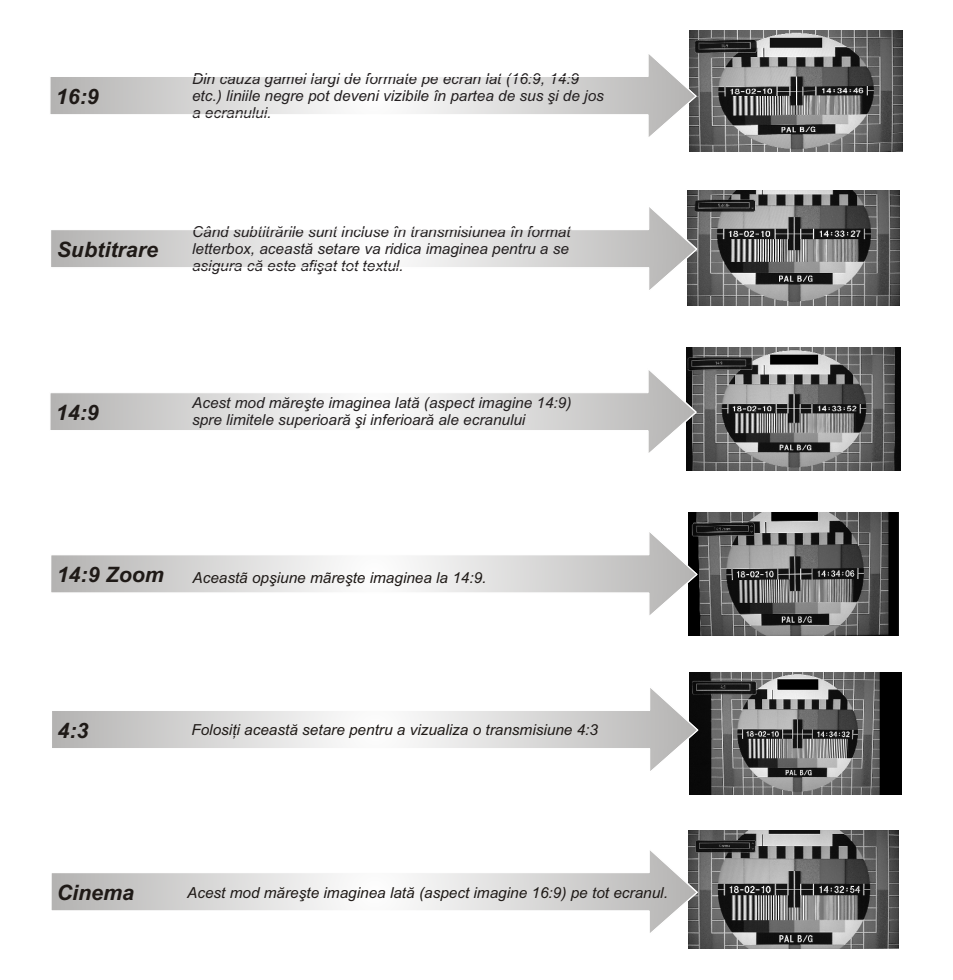

# Configurarea setărilor de imagine PC

### Setări imagine PC (\*)

(\*) Anumite elemente din meniul Imagine pot fi indisponibile în modul VGA/PC. În schimb, în modul PC, setările pentru modul VGA/PC vor fi adăugate în Setări imagine VGA/PC.

### **Comenzile Imagine PC**

Reglajele **Contrast, Luminozitate** și **Culoare** din acest meniu sunt identice cu reglajele definite în meniul pentru imaginea televizorului.

Selectați **Resetare** și apăsați butonul **OK** pentru a reseta reglajele.

### Observație:

Pentru a comuta la o sursă **VGA/PC**, apăsați pe butonul "**SOURCE** - **•**" de pe telecomandă și selectați intrarea VGA/PC.

Configurația meniului din modul VGA/PC e disponibilă doar atunci când televizorul este pe sursa PC.

### Poziție PC

Selectați această opțiune pentru a afișa elementele meniului Poziție PC.

| Poziție Auto       | ОК |   |
|--------------------|----|---|
| Poziție Orizontală | O  | 0 |
| Poziție Verticală  | o  | 0 |
| Frecvență Punct    | o  | 0 |
| Fază               |    | 0 |

### Poziție automată

Dacă mişcați imaginea orizontal sau vertical într-o poziție nedorită, folosiți acest articol pentru a pune imaginea în poziția corectă, automat.

Selectați Poziție automatăși apăsați pe butonul OK.

### Poziţia H

Opţiunea **Poziţie H** (Orizontală) mută imaginea pe orizontală în partea dreaptă sau în partea stângă a ecranului.

Apăsați pe butonul **Jos** până când este selectată **Poziția H**.

Apăsați pe butonul **Stânga** sau **Dreapta** pentru a regla valoarea.

### Poziție Verticală

Opţiunea **Poziţie V** (Verticală) mută imaginea pe verticală în partea de sus sau de jos a ecranului.

Apăsați butonul Jos până când este selectată Poziția V.

Apăsați pe butonul **Stânga** sau **Dreapta** pentru a regla valoarea.

#### Ceas pixel

Ajustarea Ceasului pixel corectează interferențele care apar ca dungi verticale în prezentările cu imagine intensă precum foile de calcul, paragrafele sau textele cu caractere mici.

Apăsați pe butonul **Jos** până când este selectat **Ceas pixel**.

Apăsați pe butonul **Stânga** sau **Dreapta** pentru a regla valoarea.

#### Fază

În funcție de rezoluția și frecvența de scanare pe care le setați pentru televizorul dvs., s-ar putea să vedeți o imagine neclară pe ecran. În acest caz, puteți folosi acest articol pentru a obține o imagine mai clară prin mai multe încercări.

Apăsați pe butonul Jos până când este selectată Fază.

Apăsați pe butonul **Stânga** sau **Dreapta** pentru a regla valoarea.

# Configurarea setărilor de sunet

Puteți configura setările de sunet ale televizorului utilizând meniul Setări sunet.

### Configurarea setărilor de sunet

Setările de sunet pot fi configurate conform preferințelor personale.

Apăsați butonul **MENU** și selectați **Sunet** folosind butonul **Stânga sau Dreapta**. Apăsați butonul **OK** pentru a accesa **Meniul setări sunet**.

| Volum           | - 0    | - 11 |
|-----------------|--------|------|
| galizator       | Muzică |      |
| alans           | O      | - 0  |
| asti            |        | — 20 |
| Mod Audio       | Stereo |      |
| AVL             | Oprit  |      |
| leșire Digitală | PCM    |      |
| ·····           |        |      |
|                 |        |      |
|                 |        |      |
|                 |        |      |

Folosirea elementelor meniului setări sunet

- Apăsați butonul **Sus** sau **Jos** pentru a selecta un element din meniu.
- Pentru setare, utilizați butonul Stânga sau Dreapta.
- · Apăsați butonul MENU pentru ieșire.

#### Volum

Selectați Volume folosind butonul **Sus** sau **Jos** și apoi **Stânga** sau **Dreapta** pentru a regla nivelul volumului.

### Egalizator (Doar pentru difuzor)

Puteți personaliza setările curente ale modului pentru sunet. Selectați modul corespunzător în conformitate cu locația instalării televizorului și reglați egalizatorul pe ecran după preferințe. Apăsați butonul **OK** pentru a vizualiza submeniul Egalizator.

| Mod   | • | Muzică | ►   |
|-------|---|--------|-----|
| 100Hz |   | 0      | - 4 |
| 300Hz |   | 0      | - 2 |
| 1 KHz |   | 0      | 2   |
| 3 KHz |   | 0      | - 3 |
| 10KHz |   | 0      | - 5 |

În meniul Egalizator, presetarea poate fi schimbată la Muzică, Film, Discurs, Plat, Clasic și Utilizator.

Apăsați butonul **MENU** pentru a merge în meniul anterior.

Notă: Setările din meniul Egalizator pot fi schimbate manual numai atunci când Mod egalizator este setat la User (Utilizator).

#### Numai pentru difuzor

Această setare este utilizată pentru a muta balansul difuzoarelor spre stânga sau spre dreapta.

 Apăsați butonul Stânga sau Dreapta pentru a schimba nivelul balansului. Nivelul balansului poate fi ajustat între -31 şi +31.

### Căşti

Această setare este utilizată pentru a seta redarea sunetului în momentul în care căștile sunt conectate.

- · Apăsați Sus sau Jos pentru a selecta modul.
- Apăsați butonul Dreapta pentru a mări nivelul volumului căştilor. Apăsați butonul Stânga pentru a reduce nivelul volumului căştilor. Nivelul volumului căştilor poate fi ajustat între 0 bi 63

### Mod sunet

Această setare se utilizează pentru a seta **Modul** sunetului. Selectați Mod sunet utilizând butonul Sus sau Jos. Pentru setare, utilizați butonul **Stânga** sau **Dreapta**.

Puteți selecta modurile Mono, Stereo, Dual I sau Dual II, doar în cazul în care canalul selectat acceptă acest mod.

#### AVL

Uneori pot exista modificări mari de volum atunci când comutați de la DTV 5,1 canale la DTV 2 canale, un canal ATV sau o ieșire externă. Folosind opțiunea AVL, se pot reduce aceste diferențe de volum.

 Apăsaţi Sus sau Jos pentru a selecta AVL. Apăsând butoanele Stânga sau Dreapta, activaţi sau dezactivaţi funcţia AVL.

### Sunet Surround

În meniul **SUNET**, apăsați **Sus** sau **Jos** pentru a selecta **Sunet Surround**. Apăsând butoanele **Stânga** sau **Dreapta**, activați sau dezactivați funcția Sunet Surround.

### Leşire digitală

Această setare vă permite să setați preferința pentru **leşire digitală** ca **Comprimată** sau **PCM** Vă recomandăm să utilizați această caracteristică în funcție de conținutul din transmisiunea recepționată. Selectați **Leşire** digitală **Utilizând** butonul **Sus** sau **Jos,** apoi utilizați butonul **Stânga** sau **Dreapta** pentru setare.

# Folosirea meniului de blocare, Acces condiționat

#### Configurarea setărilor televizorului dvs.

Setările de sunet pot fi configurate conform preferințelor personale.

#### Meniul Setări vizualizare

Apăsați butonul **MENU** și selectați meniul Setări folosind butonul **Stânga** sau **Dreapta**. Apăsați pe butonul **OK** pentru a accesa Setări.

| Setări            |  |  |
|-------------------|--|--|
| Acces Conditionat |  |  |
| Limbă             |  |  |
| Părintesc         |  |  |
| Temporizatoare    |  |  |
| Dată/Timp         |  |  |
| Surse             |  |  |
| Alte Setări       |  |  |

Apăsați butonul **Sus** sau **Jos** pentru a selecta un element din meniu. Apăsați butonul **OK** pentru a selecta un element. Apăsați butonul **MENU** pentru ieșire.

Acces condițional: Controlează modulele de acces condiționat, dacă sunt disponibile. Utilizați butonul Sus sau Jos pentru a selecta Acces condiționat. Apăsați butonul OK pentru a continua.

Limba: Configurează setările de limbă.

Acces copii: Configurează setările parentale.

**Cronometre:** Setează cronometre pentru programele selectate.

Dată/Oră: Puteți configura preferințele legate de dată și oră folosind ecranul acestui meniu.

Surse: Activează sau dezactivează opțiunile sursei selectate.

Alte Setări: Afişează restul opțiunilor de setare a televizorului.

#### Folosirea unui modul de acces condiționat

Locașul pentru interfața comună, situat pe partea laterală a televizorului, permite inserarea unui modul CAM (Conditional Access Module - Modul de acces condiționat) și a unui card. Acestea se achiziționează de la un furnizor de service și permit vizionarea transmisiilor suplimentare prin abonament. Pentru mai multe informații, vizitați un furnizor de service.

#### IMPORTANT: Introduceți sau scoateți modulul CAM doar când televizorul este OPRIT.

- Pentru a privi anumite canale digitale, este posibil să fie necesară prezenţa unui Modul de acces condiţionat (CAM). Acest modul trebuie inserat în locaşul IC al televizorului dvs.
- Obţineţi un Modul de Acces Condiţionat (MAC) şi cartela de vizionare abonându-vă la serviciile unei firme de programe cu plată, apoi introduceţi-le în televizor, urmând procedura de mai jos.
- Introduceți CAM-ul, apoi cartela de vizionare în locaşul aflat în carcasa terminalului, în partea stângă a televizorului (văzut din faţă).
- CAM-ul trebuie introdus corect; este imposibilă introducerea sa completă invers. MAC-ul sau terminalul TV pot suferi avarii dacă MAC-ul e introdus cu forţa.

Conectați televizorul la rețeaua de alimentare, porniți-l și apoi așteptați câteva momente până la activarea cartelei.

- Când nu e introdus nici un modul, mesajul "Nici un modul Interfaţă comună detectat" apare pe ecran.
- Consultați manualul de utilizare a modulului pentru detalii asupra setărilor.

#### Vizualizarea meniului Acces condiționat (\*)

(\*) Aceste setări pot fi diferite, în funcție de furnizorul de servicii.

Apăsați butonul **MENU** și selectați meniul Setări folosind butonul **Stânga sa**u Dreapta. Apăsați pe butonul **OK** pentru a accesa Setări. Folosiți butonul **Sus** sau **Jos** pentru a selecta **Acces condiționat** și apăsați **OK** pentru a vizualiza elementele meniului.

## Setarea temporizatoarelor

### Temporizatoare

Pentru a vizualiza meniul **Temporizatoare**, apăsați pe butonul **MENU** și selectați meniul Setări folosind butonul **Stânga** sau **Dreapta**. Apăsați butonul **OK** pentru a accesa Setări. Utilizați butonul **Sus** sau **Jos** pentru a selecta **Temporizatoare**, apoi apăsați pe butonul **OK** pentru a continua.

### Setarea cronometrului pentru sleep

Televizorul poate fi setat să se oprească automat după o anumită perioadă.

- Evidențiați Cronometru pentru sleeputilizând butonul **Sus** sau **Jos**.
- Pentru setare, utilizați butonul Stânga sau Dreapta. Ceasul poate fi programat pentru opțiunile Oprit sau între 30 minute și 2 ore (120 de minute), în paşi de câte 30 minute.

# Setarea temporizatoarelor pentru programe

Această funcție va seta televizorul să acceseze un anumit canal la o anumită oră. Poate fi utilizată pentru a vizualiza un program anume sau poate fi utilizată pentru a vizualiza o serie de programe prin setarea opțiunii **Repetare la Zilnică**, **Săptămânală** sau **Zilele săptămânii.** 

Apăsați pe butonul **Jos** pentru a seta cronometrul pentru un anumit eveniment. Butoanele cu funcțiile cronometrului pentru programe vor apărea pe ecran.

**Observație:** Această funcție va fi disponibilă doar atunci când a fost programat un temporizator.

### Adăugarea unui temporizator

Apăsați butonul **GALBEN** al telecomenzii pentru a adăuga un temporizator. Meniul **Adăugare** temporizator de mai jos va apărea pe ecran:

Tip rețea: Setați tipul de rețea pentru a filtra canalele care vor fi listate în opțiunea Canal.

Tipul temporizatorului: Această funcție nu poate fi setată.

Canal: Schimbă canalul utilizând Stânga sau Dreapta.

Tip înregistrare: Această funcție nu poate fi setată.

Dată: Introduceți o dată folosind butoanele numerice.

Începere: Introduceți ora de pornire folosind butoanele numerice. Terminare: Introduceți ora de oprire folosind butoanele numerice.

Durată: Afişează durata dintre momentul de pornire și cel de oprire.

**Repetare:** Setează repetarea unui temporizator ca **Unică, Zilnică**, ăptămânală sau **Zilele săptămânii**.

Schimbă/Şterge: Sunt disponibile două opțiuni, Permis și Nepermis. Dacă această opțiune este setată ca Interzis, pentru a schimba sau şterge temporizatorul programat, este necesar un PIN(\*).

(\*) Codul PIN implicit poate fi setat la **0000** sau **1234**. Dacă ați definit codul PIN (este solicitat în funcție de țara selectată) în timpul **Primei Instalări** folosiți codul PIN pe care l-ați definit

Apăsați pe butonul OK pentru a salva temporizatorul. Apăsați pe butonul RET/BACK pentru a anula.

### Editarea temporizatorului

- Selectaţi temporizatorul pe care doriţi să-l editaţi apăsând butonul Sus sau Jos.
- Apăsați pe butonul VERDE pentru a edita.
- După ce aţi terminat de editat, apăsaţi pe butonul OK pentru salvare. Puteţi apăsa pe butonul RET/ BACK pentru a anula comanda.

### Ştergerea temporizatorului

- Selectaţi temporizatorul pe care doriţi să-l editaţi apăsând butonul Sus sau Jos.
- Apăsați butonul ROŞU.
- Selectaţi butonul Da utilizând butonul Stânga sau Dreapta şi apăsaţi pe butonul OK pentru a şterge temporizatorul. Selectaţi Nu pentru a anula operaţiunea.

### Setarea datei/orei

# Setări sursă

### Configurarea setărilor Dată/oră

Puteți configura preferințele legate de dată și oră folosind ecranul acestui meniu.

 Selectați Dată/Oră din meniul Setăripentru a configura setările de Dată/Oră. Apăsați pe butonul OK.

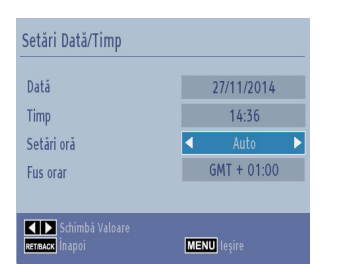

Folosiți butonul **Sus** sau **Jos** pentru a evidenția **Modul Setare Oră**. Poate fi setată la **Automat** sau **Manual**.

Când este selectat Automat, opțiunile Dată, Oră și Dată, oră și fus orar nu vor putea fi setate. Dacă este selectată opțiunea Manual, Fus orar poate fi modificat:

Apăsați pe butonul **Sus** sau **Jos** pentru a selecta **Fus orar**.

Utilizați butonul **Stânga** sau **Dreapta** pentru a schimba **Fusul orar** între GMT-12 sau GMT+12. Data/ora din partea superioară a listei meniului se va schimba apoi în funcție de Fusul orar selectat.

**Observație:** Pentru țările fără canale digitale, va fi afișată doar opțiunea Dată și oră.

### Configurarea setărilor de sursă

Puteți activa sau dezactiva opțiunile sursei selectate. Televizorul nu va comuta la opțiunile sursei dezactivate atunci când butonul "SOURCE - @" este acționat.

| Setări Sursă     |                 |                |
|------------------|-----------------|----------------|
| TV               |                 | ✓ Activat ►    |
| SCART1           |                 | Activat        |
| SCART1 (S-VIDEO) |                 | Activat        |
| SIDE AV          |                 | Activat        |
| HDMI1            |                 | Activat        |
| HDM12            |                 | Activat        |
| YPbPr            |                 | Activat        |
| VGA/PC           |                 | Activat        |
| DVD              |                 | Activat        |
|                  |                 |                |
|                  |                 |                |
|                  |                 |                |
|                  |                 |                |
| MENII lasira     | Schimbā Valoare | метлиск İnapoi |

- Selectaţi Sources în meniul Setări şi apăsaţi pe butonul OK.
- Apăsați Sus sau Jos pentru a selecta o sursă.
- Pentru activarea sau dezactivarea sursei selectate, utilizaţi butonul Stânga sau Dreapta. Modificările sunt stocate automat.

#### Selectarea semnalului

Folosiți fereastra **Selectare intrare** dacă televizorul nu comută automat către o sursă conectată.

Apăsați pe butonul **"SOURCE** - 100° de pe telecomandă pentru a schimba direct sursele. Folosiți butonul **Sus** sau **Jos** pentru a evidenția o intrare și apăsați pe butonul **Dreapta** sau **OK** pentru a selecta.

# Alte verificări

### Configurarea altor setări - Generalități

Puteți configura setările televizorului dumneavoastră. Selectați Setări din meniul principal și apăsați **OK** pentru a vizualiza meniul **Setări**. Apăsați butonul **MENU** de pe telecomandă încă o dată pentru a închide meniul.

Pentru a vizualiza preferințele generale de configurare, selectați Alte setări în meniul Setări și apăsați butonul OK.

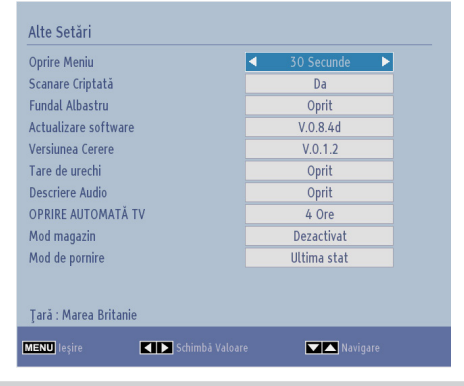

#### Funcționare

- Apăsați pe butonul **Sus** sau **Jos** pentru a selecta o opțiune.
- Utilizaţi butonul Stânga sau Dreapta pentru a seta o opţiune sau apăsaţi butonul OK pentru a vizualiza un sub-meniu.

### Pauză meniu

Pentru a seta o pauză specifică a afişajului pentru ecranele de meniu, setați o valoare pentru această opțiune.

În meniul Alte setări, selectați Pauză meniu și alegeți 15 sec, 30 sec, 60 sec sau Oprit utilizând butonul Stânga sau Dreapta.

#### Scanare canale codate

Când setarea este **Da**, procesul de căutare va localiza și canalele codate. Dacă dispozitivul este setat manual la **Nu**, canalele codate nu vor fi localizate în căutarea automată sau manuală. Opțiunea **Scanare Canale Criptate** va fi setată pe **Da** implicit după efectuarea primei instalări.

 În meniul Alte setări, apăsați pe butonul Sus sau Jos pentru a selecta Scanare Canale Codate.  Apăsați butonul Stânga sau Dreapta pentru a seta această funcție la Da sau Nu.

#### **Blue Background**

Dacă semnalul este slab sau absent, televizorul va trece automat la un ecran albastru. Pentru a activa acest lucru, setarea Blue Background trebuie să fie setată la **Activă**.

 În meniul Alte setări, selectați Fundal Albastru şi alegeți Activat sau Dezactivat utilizând butonul Stânga sau Dreapta.

### Actualizare software

Această funcție vă ajută să vă mențineți televizorul actualizat. Funcționează automat și caută informații noi când devin disponibile.

| 13                       |   |         |   |
|--------------------------|---|---------|---|
| Scanare automată         | 4 | Activat | ► |
| Scanare după actualizare |   | OK      |   |

Puteți activa sau dezactiva actualizarea automată cu ajutorul opțiunii Scanare Automată.

Puteți căuta software nou manual selectând **Scanare** Actualizări și apăsând pe butonul **OK**.

Apăsați butonul **RET/BACK** sau **MENU** pentru a anula procesul.

#### Versiune aplicație

Afişează versiunea curentă a aplicației.

### Pentru persoanele cu probleme de auz

Dacă postul care emite activează orice semnal special pentru partea audio, puteți **Activa** această setare pentru a recepționa astfel de semnale.

 Folosiţi butonul Sus sau Jos pentru selecta Probleme de auz şi apoi apăsaţi butonul Stânga sau Dreapta pentru a Activa sau Dezactiva această setare.

### **Descriere audio**

Descrierea audio se referă la o pistă de comentarii suplimentară pentru nevăzători sau persoanele cu deficiențe vizuale care folosesc suportul vizual, inclusiv televiziunea și filmele. Naratorul descrierii vorbește în timpul prezentării, descriind ceea ce se întâmplă pe ecran în timpul pauzelor naturale de pe pista audio (și uneori în timpul dialogului, dacă este neapărat necesar). Puteți folosi aceasta funcție numai dacă producătorul emisiunii acceptă această pistă suplimentară pentru comentariu.

- Evidenţiaţi Descriere audio apăsând butonul Sus sau Jos.
- Apăsați pe butonul **OK** pentru a accesa meniul secundar **Descriere audio**.
- Utilizaţi butonul Sus sau Jos pentru a selecta setarea Descriere audio, apoi apăsaţi butonul Stânga sau Dreapta pentru a seta această setare.

### Auto TV Off

Puteți configura perioada de timp după care funcția de închidere automată este activată. După ce perioada de așteptare expiră și televizorul nu este utilizat în timpul selectat, televizorul se va închide. Apăsați butonul **MENU** și selectați meniul **Setări** folosind butonul **Stânga** sau **Dreapta**. Apăsați butonul **OK** pentru a continua. Utilizați **Sus** sau **Jos** pentru a selecta **Alte Setări** și apoi apăsați **OK** pentru a continua. Selectați opțiunea Oprire automată TV utilizând butoanele de derulare în **Sus** sau în **Jos** iar pentru a o seta, utilizați butoanele spre **Stânga** sau spre **Dreapta**.

### Căutare În așteptare (opțional)

Dacă funcția Căutare în Aşteptare este setată la Activată, iar televizorul este în modul standby, televizorul va căuta orice modificare printre canalele salvate. Apăsați butonul MENU și selectați meniul Setări folosind butonul Stânga sau Dreapta. Apăsați butonul OK pentru a continua. Utilizați Sus sau Jos pentru a selecta Alte Setări și apoi apăsați OK pentru a continua. Selectați Căutare în aşteptare cu ajutorul butoanelor Sus sau Jos și utilizați butoanele Stânga sau Dreapta pentru configurare.

**Observație:** Funcția Căutare în standby se aplică doar canalelor DVB-T și DVB-C (dacă e acceptat).

### Magazin

Dacă setați Modul Magazin la Activat, caracteristicile televizorului dumneavoastră vor fi afișate în partea

superioară a ecranului. Pentru a dezactiva această caracteristică, schimbați setarea la **Dezactivat**.

### Mod pornire

Această setare configurează modul preferat de pornire.

**În aşteptare:** Televizorul este alimentat electric mereu în modul În aşteptare.

Cea mai recentă stare: Televizorul pornește mereu cu ultimul canal/sursă selectat/ă.

# Folosirea browserului Media

Cu ajutorul acestui televizor, vă puteți bucura de poze, videoclipuri, fișiere de muzică salvate pe o memorie USB.

### Pornire manuală

Pentru a afișa fereastra **Browserul Media** apăsați pe butonul "D" de pe telecomandă. Meniul Browserul Media este de asemenea accesibil din meniul principal. Apăsați pe butonul **MENU** de pe telecomandă. Selectați **Browserul Media** utilizând butonul **Stânga** sau **Dreapta** și apăsați pe butonul **OK**.

Selectați tipul de fișiere care vor fi listate și apăsați pe  $\mathbf{OK}.$ 

În cazul în care există mai multe medii sursă disponibile, se va afişa o listă a dispozitivelor și a serverelor. Subliniați dispozitivul sau severul din listă și apăsați pe **OK**.

### Pornire automată

De asemenea, când conectați un dispozitiv de stocare USB, va fi afișat următorul ecran:

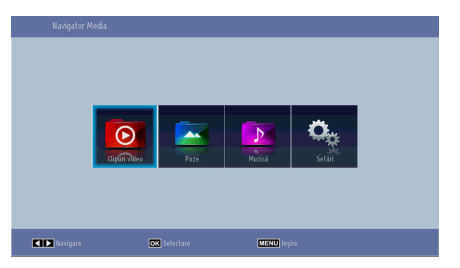

Puteți reda sau vizualiza fișiere cu muzică, videoclipuri și imagini de pe un dispozitiv de stocare USB conectat la portul USB.

Pentru a afişa fişierele cu Directorele, selectaţi fila Setări şi schimbaţi **Stilul de vizualizarela Director**. Va fi afişat tipul selectat de fişiere în Directorul selectat. În plus, fila **Toate** va fi adăugată la meniul principal al **Browserului Media.** Pentru a enumera toate fişierele cu muzică, videoclipuri şi imagini simultan în Directorul selectat, selectaţi fila **Toate** şi apăsaţi pe butonul **OK**.

Dacă Stilul de vizualizareeste setat la Plat, se vor enumera toate tipurile de fișiere selectate. Dacă, spre exemplu, se selectează Video din meniul principal al Browserului Media, televizorul va căuta sursa pentru toate fișierele video și le va enumera.

#### Notă:

• Este posibil ca unele dispozitive compatibile USB să nu fie acceptate.

- În cazul în care memoria USB nu este recunoscută după oprire/pornire sau după prima instalare, deconectaţi dispozitivul USB şi opriţi/reporniţi televizorul. Apoi conectaţi-l din nou.
- Nu utilizați un hub USB.
- Trebuie să obțineți toate autorizațiile necesare de la proprietarii drepturilor de autor pentru a folosi conținuturi protejate de drepturile de autor.

Toshiba nu poate acorda astfel de autorizații.

- În funcție de mărimea fişierului şi cantitatea de memorie stocată pe dispozitivul USB, poate dura până când se încarcă fişierele. În timpul încărcării fişierelor de pe dispozitivul USB, va fi afişat un mesaj pe ecran.
- Sunt acceptate doar câteva tipuri de dispozitive USB. În consecință, nu este recomandat să utilizați USB cu Media Player.
- Caracterele care nu sunt compatibile vor fi înlocuite cu un pătrat (□).

### **Folosirea Browserului Media - continuare** Cu ajutorul acestui televizor, vă puteți bucura de poze, videoclipuri, fișiere de muzică salvate pe o memorie

USB.

### Redarea fişierelor MP3

Pentru a reda fișiere mp3 de pe un memorie USB, puteți folosi acest meniu.

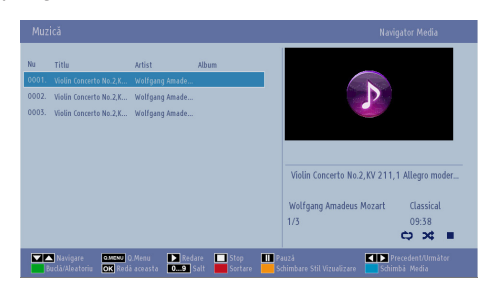

- ▼ / ▲: Navigare meniu
- Redare (butonul ): Începe redarea tuturor fișierelor listate începând cu cel selectat.
- Oprire (butonul ): Oprește redarea.
- Pauză (butonul ): Întrerupe/Reia redarea.
- Butonul Roşu: Sortează fişierele după titlu, artist sau album.

**Observație:** În **Stil vizualizare** din meniul Setări Navigator Media este setat pe **Director**, fișierele pot fi sortate după nume dacă este apăsat butonul ROŞ**U**.

- Buclă/Amestecă (Butonul Verde): Apăsați o dată pentru a activa Bucla. Apăsați din nou pentru a activa funcțiile Buclă şi Amestecă. Apăsați încă o dată pentru a dezactiva funcția Buclă. Apăsați din nou pentru a dezactiva funcția Amestecă. Pictogramele modificate arată care funcții sunt dezactivate şi care sunt activate.
- Salt (butoane numerice): Introduceți numărul fişierului folosind butoanele numerice de pe telecomandă pentru a sări direct la un fişier. Fişierul cu numărul introdus va fi doar selectat şi nu va fi redat.
- Redare(butonul OK): Redă fișierul selectat.
- Anterior/Următor (butoanele Stânga/Dreapta): Sare la şi începe redarea fişierului precedent sau următor.
- Butonul Galben: Schimbă stilul de vizualizare.
- Butonul Albastru: Schimbă tipul media.
- Q. Menu (buton QUICK): Afişeazã o listă de meniuri pentru acces rapid.

### Vizualizarea fișierelor JPEG

Pentru a reda fotografiile de pe un memorie USB, puteți folosi acest meniu. Atunci când selectați opțiunea **Fotografii** din meniul principal **Browserul Media**, fișierele imagine disponibile vor fi filtrate și listate pe acest ecran.

| Nu    | Nume Fişier     | Dată/Timp           |                |        |
|-------|-----------------|---------------------|----------------|--------|
| 0001. | 22032008031814  | i                   |                |        |
| 0002. | 914256_35978049 | 12.11.2007 22:12:48 |                |        |
| 0003. | 914257_90139838 | 12.11.2007 22:11:28 |                |        |
| 0004. | 914260_83929398 | 13.11.2007 00:50:32 |                |        |
| 0005. | 916512_57575362 | 00.00.0000 00:00:00 |                |        |
| 0006. | 931361_88367948 | 30.12.2007 13:19:15 |                |        |
| 0007. | 933176_10531799 | 08.01.2008 19:57:58 | 22032008031814 |        |
| 0008. | 933810_81246164 | 29.07.2007 10:21:29 |                | 103 KB |
| 0009. | 934804_84230808 | 18.07.2005 18:48:49 |                |        |
| 0010. | 948510_41807780 | 02.02.2008 14:05:36 | 1/37           |        |
|       |                 |                     |                | C) X4  |

- ▼/ ▲: Navigare meniu
- Salt (butoane numerice): Introduceți numărul fișierului folosind butoanele numerice de pe telecomandă pentru a sări direct la un fișier.
- OK: Vizualizează imaginea selectată pe tot ecranul.
- Succesiune imagini (butonul ►): Începeţi succesiunea de imagini pentru a vizualiza în mod automat toate imaginile.
- Butonul Verde Vizualizarea imaginilor sub formă de miniaturi. Apăsați din nou pentru a vă întoarce la modul de afişare precedent.
- Butonul Roşu: Sortează fișierele în funcție de dată.
- Butonul Galben: Schimbă stilul de vizualizare.
- Butonul Albastru: Schimbă tipul media.
- Q. Menu (buton QUICK): Afişeazã o listă de meniuri pentru acces rapid.

# Folosirea Browserului Media - continuare

Cu ajutorul acestui televizor, vă puteți bucura de poze, videoclipuri, fișiere de muzică salvate pe o memorie USB.

Puteți utiliza această caracteristică pentru a afişa toate imaginile în mod automat pe memoria USB sau pe un DMS.

| 22032008031814.jpg                              | 103 KB     |  | 1/37              | ¢ <b>X</b>       |
|-------------------------------------------------|------------|--|-------------------|------------------|
| Pauză<br><b>Etrance</b> Înapoi la lista fișiere | Continuare |  | Precedent/Urmâtor | <b>V</b> Rotație |

- Pauză (butonul ): oprește temporar succesiunea.
- Continuare (butonul ►): Continuă succesiunea de imagini.
- Buclă/Amestecă (Butonul Verde): Apăsați o dată pentru a activa Bucla. Apăsați din nou pentru a activa funcțiile Buclă şi Amestecă. Apăsați încă o dată pentru a dezactiva funcția Buclă. Apăsați din nou pentru a dezactiva funcția Amestecă. Pictogramele modificate arată care funcții sunt dezactivate şi care sunt activate.
- Anterior/Următor (butoanele Stânga/Dreapta): Sare la fibierul precedent sau urmãtor din succesiune.
- Rotire(butoanele Sus/Jos): Rotiţi imaginea folosind butoanele sus/jos. Atunci când este apăsat, succesiunea este întreruptă.
- Return/Back (Revenire/Înapoi): înapoi la lista de fişiere.
- Butonul info: Afişează bara de informații.

### **Redare Video**

Atunci când selectați **Video** clipuri din meniul Browserul Media, fișierele video disponibile se vor filtra și vor fi afișate pe acest ecran. Puteți folosi butonul **Sus** sau **Jos** pentru a selecta un fișier video și apăsați pe butonul **OK** pentru a reda un clip video.

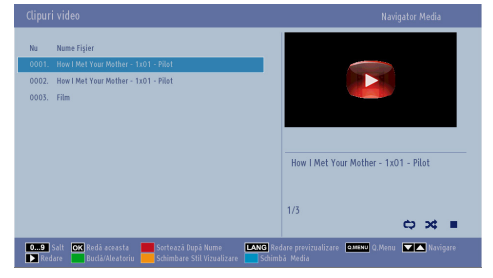

**Observație:** Dacă selectați un fișier de subtitrare și apăsați butonul **OK**, puteți selecta sau deselecta acel fișier.

Salt (butoane numerice): Introduceți numărul fișierului folosind butoanele numerice de pe

telecomandă pentru a sări direct la un fișier. Fișierul cu numărul introdus va fi doar selectat și nu va fi redat.

Redare(butonul OK) : Redă fișierul selectat.

▼ / ▲: Navigare meniu

LANG - DI/I (Previzualizare Redare): Afişează fişierul selectat într-un mic ecran de previzualizare. Apăsați din nou pentru a opri previzualizarea.

Butonul Roşu: Sortează fișierele după nume.

Redare (butonul ►): Începe redarea tuturor fişierelor listate începând cu cel selectat.

Butonul Galben: Schimbă stilul de vizualizare.

Buclă/Amestecă (Butonul Verde): Apăsați o dată pentru a activa Bucla. Apăsați din nou pentru a activa funcțiile Buclă și Amestecă. Apăsați încă o dată pentru a dezactiva funcția Buclă. Apăsați din nou pentru a dezactiva funcția Amestecă. Pictogramele modificate arată care funcții sunt dezactivate și care sunt activate.

Butonul Albastru: Schimbă tipul media.

**Q. Menu (buton QUICK):** Afişeazã o listă de meniuri pentru acces rapid.

# Folosirea Browserului Media - continuare

Cu ajutorul acestui televizor, vă puteți bucura de poze, videoclipuri, fișiere de muzică salvate pe o memorie USB.

| How I Met Your Mother - | 1x01 - Pilot.avi   | 00:00:00                  | ▶ x1     | 00:22:04                |
|-------------------------|--------------------|---------------------------|----------|-------------------------|
| ▶ Redare                | Stop               | <b>III</b> Pauză          | 【 Ínapoi | Ď İnainte               |
| ◀▶ Precedent/Urmåtor    | LANG Subtitrare/Au | dio <b>Renexex</b> Înapoi | Salt     | Corectare Timp Subtitlu |

Redare (butonul ►): Porneşte redarea video.

Oprire (butonul ): Oprește redarea video.

Pauză (butonul ): Ontrerupe redarea video.

Derulare înapoi (butonul <) : Deruleazr onapoi.

Derulare înainte(butonul **>>**) : Derulează înainte.

Anterior/Următor (butoanele Stânga/Dreapta): Redă fișierul anterior/următor.

Subtitrare/Audio (butonul LANG - ODI/I): Setează subtitrarea/audio.

Verde: Sare la ora selectată.

Ret/Back: înapoi la lista de fișiere.

Galben: Deschide meniul de corectare a timpului subtitrării.

| Corectare T | imp Subtitlu |                  |
|-------------|--------------|------------------|
| Contrast:   | •            | 0 🕨 Secunde      |
| ОК ОК       | Şterge       | RETIBACK Anulare |

Apăsați pe **OK** pentru a confirma.

Apăsați pe butonul ALBASTRU pentru a anula.

Apăsați pe butonul **RET/BACK** pentru a anula. *Observație:* 

Puteți seta subtitrările prin utilizarea butonului "LANG -DI/II" în timpul redării. Subtitrările selectate ar putea să nu fie afișate corect în unele cazuri.

Pentru a afişa corect subtitrările de filme, trebuie să setați o limbă pentru subtitrare. Consultați secțiunea **Setări Browserul Media** pentru a selecta limba pentru subtitrarea filmelor.

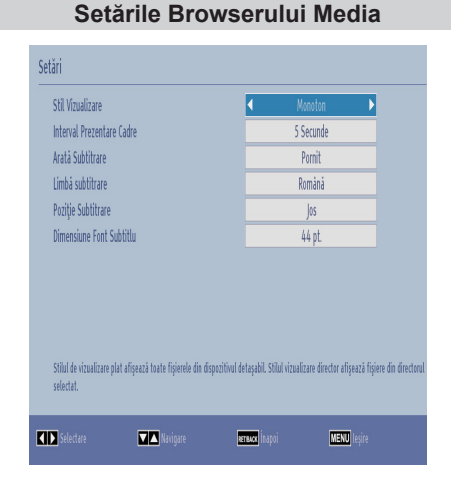

Puteți seta preferințele pentru Navigatorul media folosind meniul Setări. Apăsați butonul **Sus** sau **Jos** pentru a selecta un articol și apoi folosiți butonul **Stânga sau Dreapta** pentru setare.

Stil vizualizare: Setează modul implicit de navigare. Setați ca Plat pentru a lista toate tipurile de fișiere selectate stocate pe dispozitivul USB sau pe DMS. Setați ca **Director** pentru a lista toate tipurile de fișiere selectate în Directorul selectat.

Interval succesiune: Setează intervalul succesiunii.

Afişare subtitrare: Setează preferința pentru activarea subtitrării.

Limbă subtitrare: Setează limba acceptată a subtitrării.

**Poziție subtitrare:** Setează poziția subtitrării sus sau jos.

**Dimensiune caractere subtitrare:** Setează dimensiunea caracterelor subtitrării.

### Închiderea Player-ului Media

 Apăsați pe butonul EXIT sau MENU de pe telecomandă.

# Analog doar servicii text

Acest televizor are o memorie de text cu pagini multiple, care se încarcă rapid.

### Servicii Text analog

Înainte de a folosi serviciile text, trebuie aleasă regiunea de limbă dorită.

- Selectați Limbă din meniul Setări.
- Selectați Teletext în meniul Setări limbă și apăsați butonul Stânga sau Dreapta Dreapta pentru a alege limba necesară.

După ce selectați limba pentru teletext, apăsați butonul **MENU** pentru a ieși.

### Utilizarea butonului de text - TEXT

- Pentru a vizualiza serviciile de text, apăsați TEXT. Apăsați pe TEXT din nou pentru a suprapune textul peste o imagine transmisă normală.
- Apăsați pe **TEXT** din nou pentru a reveni la vizionare normală.
- Programele nu pot fi schimbate înainte ca textul să fie anulat.
- Prima pagină afişată va fi pagina iniţială.
- Orice pagină de text poate fi accesată prin introducerea numărului de 3 cifre folosind butoanele numerotate. Apăsaţi pe PV/A sau butonul Sus/ Jos pentru a accesa pagina următoare/anterioară.
- Patru titluri colorate vor apărea la baza ecranului. Pentru a accesa unul dintre cele patru subiecte date, apăsaţi butonul de culoarea respectivă pe telecomandă.
- Pentru mai multe informații despre anumite sisteme de text, consultați pagina de index a textului sau dealerul local Toshiba.

Mai jos găsiți un ghid pentru funcțiile butoanelor de text ale telecomenzii.

### Accesarea subpaginilor

Dacă o pagină de text are subpagini, apăsați butoanele **Stânga/Dreapta** sau introduceți numărul de subpagină 0001, 0002, 0003, etc. pentru le a accesa.

### Afişarea textului mascat

Pentru a descoperi soluțiile de pe paginile cu teste și glume, apăsați butonul "INFO - 😥".

### Reținerea unei pagini

Uneori e nevoie să rețineți o pagină de text. Apăsați pe **OK** și mesajul "**Reținere**" va apărea în colţul din stânga-sus al ecranului. Pagina va rămâne pe ecran până când butonul este apăsat din nou.

### Pentru a afişa pagina iniţială

Apăsați **RET/BACK** pentru a accesa pagina inițială. Cea afișată depinde de emițător.

# Anexa A: Moduri tipice de afişare la intrarea PC

Următorul tabel prezintă câteva moduri tipice de afişare a imaginii. Din cauza rezoluției native a afişajului, unele moduri sunt scalate automat pentru a permite afişarea corectă a imaginii.

Televizorul dvs. s-ar putea să nu accepte mai multe rezoluții. Modurile de rezoluție suportate sunt listate mai jos.

Dacă treceți PC-ul într-un mod neacceptat, pe ecran se va afişa un mesaj de avertizare.

| Index       | Rezoluție | Frecvență |
|-------------|-----------|-----------|
| 1           | 640x480   | 60 Hz     |
| 2           | 800x600   | 56 Hz     |
| 3           | 800x600   | 60 Hz     |
| 4           | 1024x768  | 60 Hz     |
| 5           | 1024x768  | 66 Hz     |
| 6           | 1280x768  | 60 Hz     |
| 7           | 1280x960  | 60 Hz     |
| 8 1280x1024 |           | 60 Hz     |
| 9           | 1360x768  | 60 Hz     |
| 10          | 1400x1050 | 60 Hz     |
| 11          | 1600x1200 | 60 Hz     |
| 12          | 1920x1080 | 60 Hz     |

### Anexa B: Compatibilitate semnal AV şi HDMI (Tipuri semnal intrare)

| Sursă        | Semnale c  | Disponibil                        |   |
|--------------|------------|-----------------------------------|---|
|              | PAL        | 50/60                             | 0 |
| EXT          | NTS        | C 60                              | 0 |
| (SCART)      | RGI        | 3 50                              | 0 |
|              | RG         | 3 60                              | 0 |
| AV           | PAL        | 50/60                             | 0 |
| lateral      | NTS        | C 60                              | 0 |
|              | 480I, 480P | 60Hz                              | 0 |
|              | 576I, 576P | 50Hz                              | 0 |
| PC/<br>YPhPr | 720P       | 50Hz,60Hz                         | 0 |
| 11 61 1      | 10801      | 50Hz,60Hz                         | 0 |
|              | 1080P      | 50Hz,60Hz                         | 0 |
|              | 4801       | 60Hz                              | 0 |
|              | 480P       | 60Hz                              | 0 |
|              | 576I, 576P | 50Hz                              | 0 |
| номі         | 720P       | 50Hz,60Hz                         | 0 |
| TID MI       | 10801      | 50Hz,60Hz                         | 0 |
|              | 1080P      | 24Hz, 25Hz<br>30Hz,<br>50Hz, 60Hz | 0 |

Notă: În unele cazuri este posibil ca un semnal să nu se afișeze corect pe televizorul LCD. Problema poate fi reprezentată de o incompatibilitate cu standardele a echipamentului sursă (DVD, casetă superioară, etc. ). Dacă vă confruntați cu o astfel de problemă, contactați dealerul dumneavoastră și producătorul echipamentului sursă.

### Anexa C: Informații privind PIN

Înaintea conectării echipamentelor periferice, deconectați aparatul de la rețeaua de alimentare. Dacă nu există niciun comutator, scoateți unitatea din priză.

Informații de semnal pentru conectorul Mini D-sub cu 15 pini

| Nr. pin | Nume semnal | Nr. pin | Nume semnal | Nr. pin | Nume semnal |
|---------|-------------|---------|-------------|---------|-------------|
| 1       | R           | 6       | Ground      | 11      | NC          |
| 2       | G           | 7       | Ground      | 12      | NC          |
| 3       | В           | 8       | Ground      | 13      | H-sync      |
| 4       | NC*         | 9       | NC          | 14      | V-sync      |
| 5       | NC          | 10      | Ground      | 15      | NC          |

\* NC = neconectat

# Anexa D: Formate de fişiere compatibile cu modul USB

| Rom  | Suport     | Extensie                                        | Format                          | Note                                                                                                    |
|------|------------|-------------------------------------------------|---------------------------------|----------------------------------------------------------------------------------------------------|
| ıână | Video      | .mpg,<br>.mpeg                                  | MPEG1-2                         | MPEG1: 768x576 @ 30P, MPEG2:1920x1080 @ 30P                                                                                                    |
|      |            | .vob                                            | MPEG2                           |                                                                                                    |
|      |            | .mp4                                            | MPEG4, Xvid,<br>H.264           |                                                                                                    |
|      |            | .mkv                                            | H.264,<br>MPEG4,VC-1            | 1920x1080 @ 30P                                                                                                    |
|      |            | .avi                                            | MPEG2,<br>MPEG4, Xvid,<br>H.264 |                                                                                                    |
|      |            | .flv                                            | H.264/VP6/<br>Sorenson          | H.264/VP6: 1920x1080 @ 30P<br>Sorenson: 352x288 @ 30P                                                                                                    |
|      |            | .3gp                                            | MPEG4 , H.264                   | 1920x1080 @ 30P                                                                                                    |
|      | Audio      | .mp3                                            | MPEG1 Layer<br>2/3              | Layer2: 32 Kbps ~ 448 Kbps (rata de transfer) / 32kHz, 44,1kHz, 48kHz, 16kHz, 22.05kHz, 24kHz (rata de eşantionare)                                                                                                    |
|      |            |                                                 |                                 | Layer3: 32Kbps ~ 320Kbps (rata de transfer) / 32kHz, 44.1kHz, 48kHz, 16kHz, 22.05kHz, 24kHz, 8kHz, 11.025kHz, 12kHz (rata de eşantionare)                                                                                                    |
|      |            | (compatibil<br>exclusiv<br>cu fişiere<br>video) | AC3                             | 32 Kbps ~ 640 Kbps (rata de transfer) / 32kHz, 44,1kHz, 48kHz (rata de eşantionare)                                                                                                    |
|      |            |                                                 | AAC                             | 16Kbps ~ 576Kbps (rata de transfer) / 48kHz, 44.1kHz, 32kHz, 24kHz, 22.05kHz, 16kHz, 12kHz, 11.025kHz, 8kHz (rata de eşantionare)                                                                                                    |
|      |            |                                                 | EAC3                            | 32Kbps ~ 6Kbps (rata de transfer) / 32kHz, 44.1kHz, 48kHz (rata de eşantionare)                                                                                                    |
|      |            |                                                 | LPCM                            | 8bit PCM nealocat, 16bit PCM (big / little endian) alocat/nealocat, 24bit<br>PCM (big endian), DVD LPCM 16/20/24bit (rata de transfer)<br>/ 6kHz, 8kHz, 11.025kHz, 12kHz, 16kHz, 22.05kHz, 24kHz, 32kHz,<br>44 1kHz 48kHz 88 2kHz 96kHz 176 4kHz 192kHz (rata de |
|      |            |                                                 |                                 | eşantionare)                                                                                                    |
|      |            |                                                 | IMA-ADPCM/<br>MS-ADPCM          |                                                                                                    |
|      |            |                                                 | LBR                             | 32Kbps ~ 96Kbps (rata de transfer) / 32kHz, 44.1kHz, 48kHz (rata de eşantionare)                                                                                                    |
|      | Imagine    | .jpeg                                           | Elemente de<br>bază             | Rezoluție (lxÎ): 17000x10000                                                                                                    |
|      |            |                                                 | Progresiv                       | Rezoluție (lxî): 4000x4000                                                                                                    |
|      |            | .bmp                                            | -                               | Rezoluție (lxî): 5760x4096                                                                                                    |
|      | Subtitrare | .sub, .srt                                      | -                               | -                                                                                                    |

# Mod DVD

Dacă televizorul dumneavoastră are un modul DVD integrat. Următoarele instrucțiuni sunt destinate funcționării corecte a unității DVD integrate.

• Avertisment: Risc de expunere la radiații de la raze laser vizibile și invizibile clasa 1/clasa 3b. Nu priviți direct fasciculul laser.

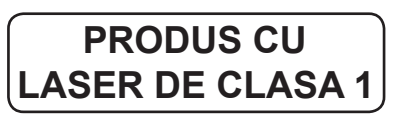

### Manevrarea discurilor

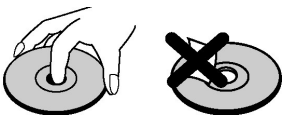

- Pentru a menține discul curat, țineți-l de margini. **Nu** atingeți suprafața.
- Nu aplicați hârtie sau bandă pe disc.
- Dacă discul este contaminat cu orice substanţă, cum ar fi lipiciul, îndepărtaţi-o înainte de a-l utiliza.
- Nu expuneți discul razelor directe ale soarelui sau surselor de căldură ca de exemplu conductele de aer fierbinte sau nu-l lăsați într-un autovehicul parcat în razele directe ale soarelui deoarece temperatura poate creşte rapid şi poate deteriora discul.
- După redare, depozitați discul în carcasa corespunzătoare.

### Curățarea discurilor

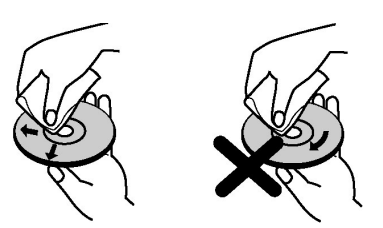

- Înainte de redare, curăţaţi discul cu o lavetă de curăţare. Ştergeţi discul dinspre centru spre margini.
- Nu utilizați solvenți precum benzină, diluant, agenți de curăţare disponibili în comerţ sau spray antistatic destinat pentru discurile din vinil.

### DVD - Funcții

- Redare DVD / CD / CD-R / CD-RW / MP3 / JPEG / MPEG.
- Redare NTSC/PAL (în funcție de conținutul discului).
- LPCM audio via ieșiri audio Coaxialee & digitale optice (opțional).

- Capacitate Multi-Audio (până la 8) (în funcție de conținutului discului)
- Capacitate Multi-Subtitrare (până la 32) (în funcție de conținutului discului)
- Capacitate Multi-Unghi (până la 9) (conform conţinutului discului)
- Control parental pe 8 niveluri.
- 5 viteze diferite pentru repede înainte și înapoi. 2x, 4x, 8x, 16x, 32x.
- Redare la viteză redusă 4 trepte diferite de viteză: 1/2x, 1/4x, 1/8x, 1/16x înainte.
- Redare înainte cadru cu cadru.
- Modul de căutare.
- Repetare.
- leşire audio Coaxialeă (opțional).
- Discurile copiate pot fi incompatibile.

### DVD - Butoane de comandă pe televizor

- 1. Compartimentul discurilor
- Butonul de Redare / Pauză (▶ / ■) Redă/întrerupe redarea discului. Atunci când meniul DVD (meniul sursă) este activ, acest buton funcţionează ca "buton de selectare" (selectează articolul evidenţiat din meniu) dacă acest lucru nu este interzis pentru disc.
- Butonul de Oprire / Ejectare (■ / ▲) Opreşte redarea discului / Ejectează sau încarcă discul.

**NOTĂ:** Nu puteți ejecta discul prin intermediul telecomenzii. Pentru a ejecta în timpul redării unui fişier; trebuie să apăsați pe butonul OPRIRE (
 / 
) (de pe televizor) de trei ori.

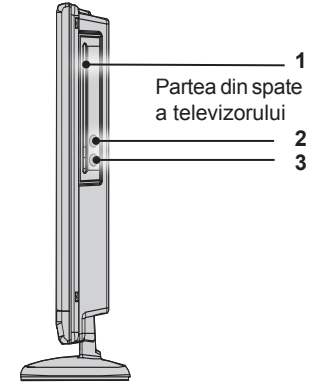

### Mod DVD Reguli generale de operare

### Cum Să Vizionați Un DVD

**Observație:** Modul DVD nu poate fi accesat dacă nu este un DVD introdus sau dacă butonul control DVD nu este apăsat.

Dacă treceți la o altă sursă prin acționarea butoanelor "SOURCE - ⊕", "SWAP - २" sau "P ∧ / ∼" de pe telecomandă, redarea DVD-ului se va întrerupe în mod automat. Ar trebui să apăsați REDARE și să reluați redarea manual când treceți la modul DVD.

- 1. Porniți televizorul
- Treceţi la sursa DVD utilizând butonul "SOURCE - ⊕" de pe telecomandă.
- 3. Introduceți un disc în unitatea de încărcare pentru discuri.

Discul TREBUIE să fie cu fața etichetată spre dumneavoastră când vă uitați la ecranul televizorului.

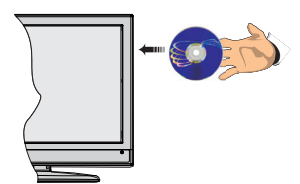

Majoritatea discurilor sunt închise automat și redarea începe automat dacă discul nu are meniuri înregistrate pe el.

Dacă redarea nu începe în mod automat, apăsați pe butonul de redare ">" de pe telecomandă sau pe butonul de redare "> / III" din partea dreaptă a televizorului.

Este posibil să apară un meniu pe ecranul TV după câteva momente sau filmul ar putea începe de la imediat după introducerea Filmului/Companiei TV. Acest lucru depinde de conţinutul discului şi poate diferi de la disc la disc.

**Observație:** Pașii 4 și 5 sunt disponibili numai atunci când pe disc este înregistrat un meniu.

- Apăsaţi pe butoanele de navigare "▲", "▼", "◀ " sau "▶" sau pe butoanele numerice pentru a selecta titlul dorit.
- 5. Apăsați pe butonul OK. Elementul selectat începe să fie redat.

### Note asupra Redării DVD

- a. Nu se va auzi niciun sunet în timpul redării rapide înainte sau redării rapide înapoi.
- Nu se va auzi niciun sunet în timpul redării la viteză redusă.
- Nu este disponibilă opţiunea de redare înapoi la viteză redusă.
- În anumite cazuri, limba subtitrării nu se va schimba imediat la cea selectată.
- Atunci când nu se selectează limba preferată, chiar după acţionarea butonului de mai multe ori, limba nu este disponibilă pe disc.
- f. Atunci când DVD player-ul este repornit sau discul este schimbat, subtitrarea selectată revine automat la setările iniţiale.
- g. Dacă este selectată o limbă care nu este compatibilă cu discul, limba subtitrării va fi setată în mod automat la limba prioritară (implicită) a discului.
- h. În mod obişnuit, se va realiza o "circulaţie" când comutaţi la o altă limbă, ceea ce înseamnă că puteţi anula subtitrarea prin acţionarea aceluiaşi buton de mai multe ori până când pe ecran apare opţiunea Subtitrare dezactivată.
- Atunci când alimentarea electrică este pornită sau discul este îndepărtat, limba pe care o auziţi va fi cea selectată în cadrul setărilor iniţiale.
- j. Unele DVD-uri pot să nu conţină meniurile sursă şi/sau meniurile titlu.
- k. Revenirea la pasul anterior nu este disponibilă:
- Pentru referinţă: Dacă încercaţi să introduceţi un număr mai mare decât timpul total al titlului actual, căsuţa de căutare a timpului dispare şi în colţul stânga sus al ecranului este afişat mesajul "Intrare nevalidă - Q<sup>'</sup>".
- m. Expunerea de diapozitive este dezactivată atunci când este activat modul ZOOM.

# Mod DVD

Reguli generale de operare

### **Configurare mod DVD**

| Video       | Language | Preference |
|-------------|----------|------------|
| Video Setup | Page     |            |
| Тv Туре     |          |            |
|             |          |            |

Acest meniu este acționat cu ajutorul butoanelor
 "▲" sau "♥" şi "◀" sau "▶".

### Configurare Video

### Tip TV

Opţiunea Tip TV este disponibilă doar pentru standardul ,PAL' Televizorul poate folosi ţi semnalul NTSC, însă va fi convertit în PAL atunci când apare pe ecran.

### Configurarea Limbii

Acest meniu este utilizat pentru setarea preferințelor de limbă în modul DVD. Conținutul meniului Limbă este detaliat mai jos:

### Limbă OSD

Puteți selecta limba OSD implicită a meniurilor unității.

### Audio

Puteți selecta limba audio implicită dacă e acceptată de discul DVD.

### Meniu Disc

Puteți selecta limba meniului discului DVD dintre aceste limbi. Meniul discului apare în limba selectată, dacă e acceptată de discul DVD.

### Subtitrare

Puteți selecta limba subtitrare implicită dacă e acceptată de discul DVD.

### Preferințe

Acestea sunt preferințele modului DVD. Conținutul meniului este detaliat mai jos:

### Implicit

Dacă selectați **Resetare** și apăsați pe **OK**, sunt încărcate presetările din fabrică. Nivelul parental și parola parentală nu se modifică.

### Downmix

Acest mod poate fi selectat când ieșirea audio digitală a televizorului este folosită.

Surround: leşire audio surround.

Stereo: Două canale stereo

### Parental

Redarea anumitor DVD-uri poate fi limitată în funcție de vârsta utilizatorilor. Funcția de "Control parental" permite părinților să seteze un nivel de limitare a redării. Nivelul parental poate fi ajustat la unul din opt niveluri. Nivelul de ajustare **"8 ADULȚI**" vă permite să urmăriți toate titlurile de pe DVD ignorând nivelul parental al DVD-ului. Puteți viziona discurile DVD, care au același nivel parental sau un nivel mai mic decât nivelul echipamentului.

### Parolă

Folosind acest articol, puteți schimba parola curentă. Pentru a schimba parola, veți fi rugat să introduceți parola veche. După ce ați introdus vechea parolă, puteți introduce noua parolă de 4 cifre. Puteți folosi butonul **C**pentru a șterge introducerea incorectă (*dacă este disponibilă pe telecomandă*).

**Notă:** Valoarea presetată din fabrică a parolei este **0000.** Trebuie să introduceți parola digitală XXXX de fiecare dată când doriți să schimbați nivelul parental. Dacă uitați parola, contactați serviciul tehnic.

### SPDIF OUTPUT

Puteţi seta **Spdif Output** ca **PCM** sau **RAW**. Dacă selectaţi **PCM** dintr-o **ieşire SPDIF** în meniul DVD şi redaţi DVD cu Dolby audio, puteţi avea ieşire audio cu două canale prin intermediul difuzoarelor şi ieşirii SPDIF. Dacă selectaţi **RAW** dintr-o **ieşire SPDIF** în meniul DVD şi redaţi DVD cu Dolby audio, difuzoarele vor fi oprite şi puteţi avea 5+1 Dolby audio prin intermediul ieşirii SPDIF.

### Mod DVD Depanare & Sfaturi

### Calitatea imaginii DVD e slabă

- 1. Asigurați-vă că suprafața discului DVD nu este deteriorată (fără zgârieturi, urme de degete etc.)
- Curăţaţi discul şi încercaţi din nou. Consultaţi instrucţiunile din secţiunea "Curăţarea discurilor" pentru a curăţa discul în mod corespunzător.
- Asiguraţi-vă că discul DVD este în compartiment cu eticheta cu faţa spre dumneavoastră când vă uitaţi la ecranul televizorului.
- Un disc DVD umed sau condensul pot afecta echipamentul. Aşteptaţi timp de 1-2 ore în modul standby înainte de a utiliza echipamentul.

### Discul nu e redat

- 1. Niciun disc în echipament introduceți un disc în unitatea de încărcare.
- Discul este încărcat incorect asigurați-vă că DVD-ul se află în unitate cu eticheta îndreptată spre dumneavoastră atunci când priviţi ecranul televizorului.
- 3. Tip incorect de disc. DVD player-ul nu poate reda CD-ROM-uri cu date PC etc.
- Codul regiunii al discului DVD trebuie să fie compatibil cu player-ul.

### Limbă incorectă OSD

- 1. Selectați limba din meniul de configurare.
- 2. Limba pentru partea audio sau subtitrări de pe un DVD nu poate fi modificată.
- **3.** Partea audio şi/sau subtitrările în mai multe limbi nu pot fi înregistrate pe DVD.
- Încercaţi să schimbaţi sunetul sau subtitrarea folosind meniul de titlu al DVD-ului. Unele DVD-uri nu permit utilizatorului să schimbe aceste setări fără folosirea meniului discului.

### Funcțiile Unghi, Zoom etc. nu funcționează

- 1. Aceste funcții nu sunt disponibile pe DVD.
- 2. Unghiul poate fi schimbat numai atunci când simbolul unghiului este afişat.

### Dacă nimic nu funcționează

Dacă ați încercat soluțiile de mai sus și nimic nu merge, opriți TV-DVD-ul și porniți-l din nou. Dacă acest demers nu are niciun rezultat, contactați furnizorul sau depanatorul televizorului cu DVD.

### Observație:

Acest produs conține tehnologie protejată de copyright care e protejată de patente S.U.A. și de alte drepturi de proprietate intelectuală. Utilizarea acestei tehnologii de protecție a drepturilor de autor trebuie să fie autorizată de Rovi Corporation și este destinată vizualizării acasă și altor tipuri de vizualizare limitată, dacă nu se autorizează altfel de către Rovi Corporation. Ingineria inversă și dezasamblarea sunt interzise.

### Anexa E: Mod DVD Formaturi fişier acceptate

| Suport                | Extensie    | Fo              | ormat                | Acceptat                                                                    |
|-----------------------|-------------|-----------------|----------------------|-----------------------------------------------------------------------------|
| Suport                | fişier      | Video           | Audio                | (Rezoluție maximă/rată biți etc.)                                           |
|                       | .mpg/ .dat/ | MPEG1           | MPEG Layer<br>1/2/3  |                                                                             |
| Filme                 | .000        | MPEG2           | MPEG2                |                                                                             |
|                       |             | XviD/ 3ivx      | PCM/MP3              | Versiune XviD pânã la: 1.1.2                                                |
|                       | avi         | MPEG4           | PCM/MP3              |                                                                             |
|                       |             | MS ISO<br>MPEG4 | PCM/MP3              | Suportă SP a ASP                                                            |
| Muzică                | -           | -               | PCM                  | Rată mostră: 8K ~ 48KHz                                                     |
|                       | .mp3        |                 | MPEG 1/2             | Pată mastră: 8K ~ 18KHz                                                     |
|                       |             | -               | Layer 1/2/3<br>(MP3) | Rata de biţi: 64K~320Kbps                                                   |
|                       |             | JPEG de bază    |                      | WxH = 8902 x 8902, până la 77 Megapixeli                                    |
| Imagini               | ina         |                 |                      | Format suport: 444/440/422/420/ Tonuri de gri                               |
|                       | פאני        | JPEG progresiv  |                      | Până la 4 Mega-pixel Suport format:<br>444/440/422/420/ Tonuri de gri       |
|                       | .srt        |                 |                      |                                                                             |
|                       | .smi        |                 |                      |                                                                             |
| Subtitrare<br>externă | .sub        |                 |                      | Suportă Formatul Fișier Text, dar nu suportă<br>Formatul Fisierului Imagine |
|                       | .ssa        |                 |                      | · · · · · · · · · · · · · · · · · · ·                                       |
|                       | .ass        |                 |                      |                                                                             |

### Anexa F: Tipuri de discuri compatibile

| Tipuri de<br>discuri<br>(Logouri) | Tipuri de<br>înregistrări  | Dimensiunea<br>discului | Timp de<br>redare<br>maxim                               | Caracteristici                                                                                                    |
|-----------------------------------|----------------------------|-------------------------|----------------------------------------------------------|----------------------------------------------------------------------------------------------------|
| VIDEO                             | Audio<br>+<br>Video        | 12cm                    | O singură<br>faţă; 240<br>min.<br>Două feţe;<br>480 min. | DVD include caracteristici excelente<br>audio și video datorită Dolby Digital<br>și sistemului MPEG-2. Diferite funcții<br>ale ecranului și funcții audio pot fi ușor<br>selectate prin intermediul meniului de<br>pe ecran. |
| DIGITAL AUDIO                     | Audio                      | 12cm                    | 74 min.                                                  | Un LP este înregistrat ca semnal<br>analogic cu distorsiune mai mare. CD-<br>ul este înregistrat ca semnal digital cu<br>calitate audio mai bună și distorsiune<br>mai redusă a calității audio în timp.                     |
|                                   | Audio<br>(xxxx.mp3)        | 12cm                    | Depinde<br>de calitatea<br>MP3                           | MP3 este înregistrat ca semnal digital<br>cu calități audio mai bune, distorsiuni<br>mai puține și o deteriorare mai redusă<br>a calității audio în timp.                                                                    |
| J P E G<br>Readable               | Video<br>(imagine<br>fixă) | 12cm                    | Depinde<br>de calitatea<br>JPG                           | JPEG-ul este înregistrat ca semnal<br>digital cu calitate audio mai bună<br>în timp.                                                                                                    |

Pentru utilizare optimă, trebuie să utilizați numai discuri de 12 cm.

# Mod DVD

Puteți opera conținut DVD, CD film, muzică sau imagini folosind butoanele de pe telecomandă. Dedesubt sunt funcțiile principale ale butoanelor telecomenzii folosite des.

| Butoanele<br>de pe<br>telecomandă                                                                                                    | DVD<br>Redare                                                                                                    | Fil<br>Rec                          | me<br>lare                                    | Redare<br>Imagine         | Redare Muzică                                                     |  |
|----------------------------------------------------------------------------------------------------|----------------------------------------------------------------------------------------------------|-------------------------------------|-----------------------------------------------|---------------------------|-------------------------------------------------------------------|--|
| •                                                                                                    | Redare                                                                                                    | Rec                                 | dare                                          | Redare                    | Redare                                                            |  |
| II                                                                                                    | Pauză                                                                                                    | Pa                                  | uză                                           | Pauză                     | Pauză                                                             |  |
|                                                                                                    | Stop                                                                                                    | St                                  | ор                                            | Stop                      | Stop                                                              |  |
| ▶</th <th>Selectează un<br/>spre</th> <th>element din men<br/>Stânga sau Drea</th> <th>iu/ Deplasează in<br/><b>pta</b> (dacă e dispo</th> <th>naginea mărită<br/>onibil)</th> <th>Х</th> | Selectează un<br>spre                                                                                                    | element din men<br>Stânga sau Drea  | iu/ Deplasează in<br><b>pta</b> (dacă e dispo | naginea mărită<br>onibil) | Х                                                                 |  |
| <b>√</b> /▲                                                                                                    | Selecteaz                                                                                                    | ă un element din                    | meniu / Trece ima                             | aginea mărită sus         | sau jos (dacă e disponibil).                                      |  |
|                                                                                                    | Rapid reverse /                                                                                                    | Rapid advance (A<br>înapoi/înainte) | Avansare rapidă                               | х                         | Rapid reverse / Rapid advance<br>(Avansare rapidă înapoi/înainte) |  |
| Þ,                                                                                                    | Asigură<br>vizualizarea<br>scenei din<br>unghiuri diferite<br>(dacă este<br>cazul)                                                 | )                                   | X                                             | х                         | x                                                                 |  |
| ★/@                                                                                                    | Afişează informații despre disc/ Afişează meniul<br>DVD setup (configurare DVD) în timpul modului<br>de oprire                     |                                     |                                               | х                         | Х                                                                 |  |
| <b>i</b> +                                                                                                    | Afişar                                                                                                    | e informații despre                 | e disc.                                       | Х                         | Х                                                                 |  |
| ∭I/I                                                                                                    | Limbă                                                                                                    | audio                               | Х                                             | Х                         | Х                                                                 |  |
| MENU                                                                                                    |                                                                                                    |                                     | Afişează me                                   | niul principal            |                                                                   |  |
| ОК                                                                                                    |                                                                                                    |                                     | Accesează /                                   | Vezi / Redare             |                                                                   |  |
| BUTONUL<br>VERDE                                                                                                    |                                                                                                    | Afişează opțiunile de repetare.     |                                               |                           |                                                                   |  |
| REVENIRE                                                                                                    |                                                                                                    | Revi                                | ne la meniul anter                            | rior (dacă e dispor       | nibil).                                                           |  |
| BUTONUL<br>GALBEN                                                                                                    | Revine la directorul rădăcină (dacă e disponibil). X                                                                               |                                     |                                               |                           | Х                                                                 |  |
| SALT (*)                                                                                                    | Selectare directă în funcție de scene, timp sau număr fișier (pistă)                                                               |                                     |                                               |                           |                                                                   |  |
| SUBTITRARE                                                                                                    | Activare-dezactivare subtitrare Apăsați în mod<br>repetat pentru a comuta între opțiunile de<br>subtitrare (dacă sunt disponibile) |                                     |                                               | х                         | x                                                                 |  |
| BUTONUL<br>ALBASTRU                                                                                                    | Afişează meniul discului (dacă e disponibil).                                                                                      |                                     |                                               | х                         | Х                                                                 |  |
| BUTONUL<br>ROŞU                                                                                                    | Măreşte imaginea. Apăsați în mod repetat pentru<br>opțiunile de focalizare.                                                        |                                     |                                               | a comuta între            | Х                                                                 |  |
| Alte functii – Combinatii butoane                                                                                                    |                                                                                                    |                                     |                                               |                           |                                                                   |  |
| (În timpul redării)                                                                                                    |                                                                                                    |                                     |                                               |                           |                                                                   |  |
| + ▶▶                                                                                                    |                                                                                                    |                                     | Încet înainte                                 |                           |                                                                   |  |
| [II + ▶ ] + ◀ ▶                                                                                                    | •                                                                                                    |                                     | Setează viteza îr                             | ncet înainte              |                                                                   |  |
| []] + 44]                                                                                                    |                                                                                                    |                                     | Setează redarea cu încetinitorul înapoi       |                           |                                                                   |  |

 Image: with the second second seco

Setează viteza rapid înainte

(\*) Puteți comuta la titlu apăsând direct tastele numerice. Trebuie să apăsați 0 și apoi tasta numerică pentru a comuta un titlu numeric (exemplu: pentru a selecta 5, apăsați pe 0 și 5).

| Sisteme de emisie/Canal<br>DVB-T MPEG2, DVB-T MF | e<br>PEG4 HD     |                                                 |                     |  |  |
|--------------------------------------------------|------------------|-------------------------------------------------|---------------------|--|--|
| DVB-C MPEG2, DVB-C M                             | PEG4             |                                                 |                     |  |  |
| Intrare video                                    |                  | PAL, SECAM, NTSC 4.43                           |                     |  |  |
| Stereo Nic                                       | am               |                                                 |                     |  |  |
| Conexiuni externe                                |                  |                                                 |                     |  |  |
| 1-SCART 1                                        | Intrare          | SCART 21 pini                                   | RGB, A/V            |  |  |
| 2-SCART-S (prin SCART                            | 1) Intrare       | SCART 21 pini                                   | S-Video             |  |  |
| 3-YPbPr (via VGA)                                | Intrare          | Mini D-Sub 15-Pin Analog                        |                     |  |  |
| 4-SIDE AV                                        | Intrare          | RCA                                             | Video + Audio S + D |  |  |
| 5-HDMI 1/2 (*)                                   | Intrare          | Tip A                                           |                     |  |  |
| (*) Numărul acestor intrări                      | se poate schimba | în funcție de modelul televizoru                | lui dumneavoastră.  |  |  |
| 6-VGA/PC                                         | Intrare          | Mini D-Sub 15-Pin Analog                        | Semnal RGB          |  |  |
| 7-Audio Digitale                                 | leşire           | S/PDIF                                          | (Coaxiale)          |  |  |
| Port USB                                         |                  | Versiunea interfeței browserului media: USB 2.0 |                     |  |  |
|                                                  |                  | Clasa USB: Stocare în masă                      |                     |  |  |
|                                                  |                  | Sistem de fişiere: FAT32                        |                     |  |  |
| Mufă pentru căşti                                |                  | 3.5 mm, stereo                                  |                     |  |  |
| Condiții de funcționare                          |                  | Temperatură 5°C - 35°C (41°F - 94°F)            |                     |  |  |
|                                                  |                  | Umiditate 20 - 80% (fără conc                   | lens)               |  |  |
| Accesorii incluse                                |                  | Telecomandă                                     |                     |  |  |
|                                                  |                  | 2 baterii (AAA, IEC R03 de 1.                   | 5 V)                |  |  |
|                                                  |                  | 4 şuruburi                                      |                     |  |  |
|                                                  |                  | Capac pentru fixarea suportul                   | ui                  |  |  |
|                                                  |                  | Clamă P                                         |                     |  |  |

|                                                   | 24" D      | 24" W      |
|---------------------------------------------------|------------|------------|
| Clasa Eficiența consumului de energie             | A+         | A+         |
| Dimensiune vizibilă ecran (aprox.)                | 61cm / 24" | 61cm / 24" |
| Consum de energie în modul pornit (aprox.)<br>(*) | 18 W       | 18 W       |
| Consum de energie anual (aprox.) (**)             | 26 kWh     | 26 kWh     |
| Consum de energie în modul standby<br>(aprox.)    | < 0.50 W   | < 0.50 W   |
| Rezoluție ecran (pixeli)                          | 1366 x 768 | 1366 x 768 |
| Ecran                                             | 16:9       | 16:9       |
| Putere sunet (la 10% distorsiune)                 | 2 x 2.5    | 2 x 2.5    |
| Model consum de energie (aprox.)                  | 45 W       | 45 W       |
| Greutate TV cu suport                             | 4.7 kg     | 4.2 kg     |
| Greutate brută                                    | 7.5 kg     | 7.0 kg     |
| TV fără suport                                    | 4.0 kg     | 3.5 kg     |

(\*) Testat în conformitate cu IEC 62087-BD, cu setările implicite.

Specificatii si accesorii

(\*\*) Consum de energie 26 kWh pe an, bazat pe consumul de energie al unui televizor care funcționează 4 ore pe zi, timp de 365 zile. Consumul real de energie va depinde de modul de utilizare a echipamentului.

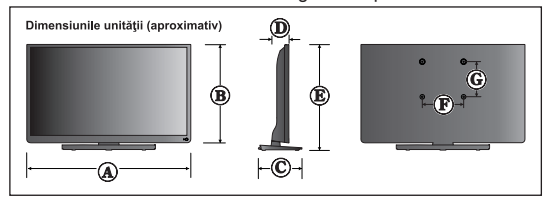

Specificațiile pot fi modificate fără notificare prealabilă.

|           | A (mm) | B (mm) | C (mm) | D (mm) | E (mm) | F (mm) | G (mm) |
|-----------|--------|--------|--------|--------|--------|--------|--------|
| 24D153*DG | 554.0  | 345.0  | 163.0  | 61.3   | 379.0  | 75     | 75     |
| 24W153*DG | 554.0  | 345.0  | 163.0  | 61.3   | 379.0  | 75     | 75     |

### Informații privind licența

 Termenii HDMI şi High-Definition Multimedia Interface, şi sigla HDMI sunt mărci comerciale sau mărci comerciale înregistrate ale HDMI Licensing LLC în Statele Unite ale Americii şi în alte ţări.

# 

- DVB este marcă înregistrată a DVB Project.
- [1] Conformitatea cu EIA/CEA-861-D se referă la transmiterea semnalelor video digitale cu protecţia conţinutului digital de bandă lată, standardizată pentru recepţia semnalelor video fine. Deoarece această tehnologie evoluează continuu, este posibil ca anumite dispozitive să nu funcţioneze în mod corespunzător cu acest televizor.

#### Scrisoare de licență MP3

Tehnologie MPEG Layer-3 pentru codarea conținuturilor audio, obținută sub licență de la Fraunhofer LLS and Thomson.

#### Scrisoare de licență MP4

ACEST PRODUS ESTE OFERIT SUB LICENȚĂ CONFORM LICENȚEI MPEG-4 VISUAL PENTRU PORTOFOLII DE PATENTE ÎN VEDEREA UTILIZĂRII ÎN SCOP PERSONAL ȘI NECOMERCIAL DE CĂTRE UN CLIENT PENTRU (I) CODAREA MATERIALELOR VIDEO ÎN CONFORMITATE CU STANDARDUL MPEG-4 VISUAL (MPEG-4 VIDEO) ȘI/Sau (II) DECODAREA MATERIALELOR VIDEO MPEG-4 CARE AU FOST CODATE DE UN CLIENT ÎN CADRUL UNEI ACTIVITĂȚI PERSONALE ȘI NECOMERCIALE ȘI/Sau CARE AU FOST OBȚINUTE DE LA UN FURNIZOR DE MATERIALE VIDEO AUTORIZAT DE MPEG LA SĂ FURNIZEZE MATERIALE VIDEO MPEG-4. NU SE ACORDĂ ȘI NU SE ÎNȚELEGE A FI ACORDATĂ LICENȚA PENTRU ALTE MODURI DE UTILIZARE. INFORMAȚII SUPLIMENTARE INCLUZÂND CELE ASOCIATE UTILIZĂRILOR PROMOȚIONALE, INTERNE ȘI COMERCIALE ȘI LICENȚIEREA POT FI OBȚINUTE DIN PARTEA MPEG LA,L.L.C. ACCESAȚI HTTP://WWW.MPEGLA.COM

#### Scrisoare de licență AVC

ACEST PRODUS ESTE ACORDAT SUB LICENȚĂ ÎN BAZA LICENȚEI DIN PORTOFOLIUL DE BREVETE AVC PENTRU UTILIZAREA PERSONALĂȘI NECOMERCIALĂ A CONSUMATORULUI PENTRU (I) A CODIFICA VIDEOCLIPUL ÎN CONFORMITATE CU STANDARDUL AVC ("AVC VIDEO") ȘI/Sau (II) PENTRU A DECODIFICA VIDEOCLIPUL AVC CARE A FOST CODIFICAT DE UN CONSUMATOR ANGAJAT ÎNTR-O ACTIVITATE PERSONALĂ ȘI NECOMERCIALĂ ȘI/Sau A FOST OFERIT DE UN FURNIZOR VIDEO CARE DEȚINE LICENȚĂ PENTRU A FURNIZA VIDEOCLIPURI AVC. NU SE ACORDĂ ȘI NU SE ÎNȚELEGE A FI ACORDATĂ LICENȚA PENTRU ALTE MODURI DE UTILIZARE. PUTEȚI OBȚINE MAI MULTE INFORMAȚII DE LA MPEG LA, L.L.C. ACCESAȚI HTTP://WWW.MPEGLA.COM

#### Notificare referitoare la licență

#### DECLARAȚIE PRIVIND MĂRCILE COMERCIALE

Produs sub licența Dolby Laboratories. "Dolby" și simbolul dublu-D sunt mărci înregistrate ale Dolby Laboratories.

| DOLB    | Y.     |
|---------|--------|
| DIGITAL | . PLUS |

#### Eliminarea...

Următoarele informații sunt valabile doar pentru statele membre EU:

#### Eliminarea produselor

Simbolul pubelei tăiate indică faptul că produsele trebuie să fie colectate și eliminate separat față de deșeurile menajere. Bateriile integrate și acumulatoarele pot fi eliminate împreună cu produsul. Acestea vor fi separate la centrele de reciclare. Bara de culoare neagră îndică faptul că produsul a fost pus pe piață după data de 13 August 2005.

Participând la colectarea diferențiată a produselor și bateriilor, contribuiți la eliminarea corectă a produselor și bateriilor și deci la prevenirea potențialelor efecte negative asupra mediului înconjurător și sănătății umane.

Pentru informații detaliate despre programele de colectare și reciclare disponibile în țara dumneavoastră, vizitați pagina noastră de Internet (<u>www.toshiba.eu/recycling</u>) sau contactați primăria locală sau magazinul de unde ați cumpărat produsul.

#### Eliminarea bateriilor şi/sau acumulatoarelor

Simbolul pubelei tăiate indică faptul că bateriile şi/sau acumulatoarele trebuie să fie colectate și eliminate separat față de deșeurile menajere.

Dacă bateria sau acumulatorul conțin valori de plumb (Pb), mercur (Hg) şi/sau cadmiu (Cd) superioare celor specificate în Directiva privind bateriile, atunci simbolurile chimice pentru plumb (Pb), mercur (Hg) şi/sau Cadmiu (Cd) vor fi prezente sub simbolul pubelei tăiate Participând la colectarea diferențiată a bateriilor, contribuiți la eliminarea corectă a produselor și bateriilor și deci la prevenirea potențialelor efecte negative asupra mediului înconjurător și sănătății umane. Pentru mai multe detalii despre informațiile asociate programelor de colectare și reciclare disponibile în țara dumneavoastră, vizitați site-ul nostru web (<u>www.toshiba.eu/recvcling</u>) sau contactați reprezentață dumneavoastră locală sau magazinul de unde ați achiziționat produsul. FU

Hg Cd Pb

# Secțiunea Întrebări și răspunsuri

|         | Întrebare                                                                                        | Răspuns                                                                                                    |     |
|---------|--------------------------------------------------------------------------------------------------|----------------------------------------------------------------------------------------------------|-----|
|         | De ce nu există sunet și imagine ?                                                               | Asigurați-vă că televizorul nu este în standby. Verificați fişa de<br>conectare și toate conexiunile la sursa de alimentare principală                                                                                                    | Rom |
|         | De ce există imagine dar nu şi sunet ?                                                           | Verificați dacă volumul nu a fost redus sau dezactivat                                                                                                    | ana |
| Sunet   | De ce sunetul se aude doar dintr-o<br>boxă, deși este selectat sunetul<br>stereo?                | Verificați dacă balansul din meniul SUNET nu a fost setat numai<br>pentru o parte                                                                                                    |     |
|         | De ce coloana sonoră este în limba<br>engleză, deși am selectat o altă<br>limbă în meniul audio? | Programul este momentan transmis numai cu coloană sonoră în<br>limba engleză.                                                                                                    |     |
|         | De ce imaginea este slabă ?                                                                      | Există interferențe sau semnalul este slab. Încercați un alt post<br>TV.                                                                                                    |     |
| -       | De ce filmul / DVD redate nu sunt vizibile pe ecran?                                             | Verificați dacă playerul Blu-ray sau DVD este conectat la televizor,<br>aşa cum se arată în capitolele de la început, apoi selectați intrarea<br>corectă apăsând pe butonul SOURCE - 🕤 de pe telecomandă.                                                                                                    |     |
| imagine | De ce imaginea Blu-ray/DVD este alb-negru?                                                       | Verificați dacă a fost aleasă intrarea corectă                                                                                                    |     |
| -       | De ce apar dungi orizontale şi/sau<br>imagini neclare pe ecran când mă<br>aflu în modul PC?      | Faza trebuie ajustată. Selectați Setări PC și selectați Faza, iar<br>apoi ajustați până când imaginea devine clară.                                                                                                    |     |
|         | De ce nu funcţionează telecomanda ?                                                              | Verificați dacă bateriile sunt consumate sau introduse incorect                                                                                                    |     |
|         | De ce nu funcționează opțiunea<br>Browserul Media?                                               | Verificați dacă stick-ul USB/hard diskul sunt conectate corect.<br>Conectarea la un hub USB poate duce la o funcționare incorectă.                                                                                                    |     |
| -       | De ce subtitrarea digitală nu este<br>afişată pe ecran atunci când este<br>selectată??           | Subtitrările nu sunt momentan transmise de către furnizorul<br>transmisiei                                                                                                    |     |
|         | De ce este blocat canalul digital?                                                               | Funcția Control parental este activată. Verificați setările pentru<br>accesul copiilor.                                                                                                    |     |
|         | De ce nu sunt disponibile anumite<br>canale digitale criptate?                                   | Abonamentul dumneavoastră trebuie actualizat. Contactați<br>furnizorul de servicii.                                                                                                    |     |
| General | De ce LED-ul de standby activ se<br>stinge uneori după un interval mai<br>lung de timp?          | Atunci când este selectat, modul standby activ al televizorului va<br>căuta automat actualizări pentru toate canalele disponibile dacă<br>este activată actualizarea automată. Timpul necesar pentru această<br>operațiune poate să varieze. În acest mod, LED-ul luminează<br>intermitent în roşu sau verde.                                           |     |
|         | De ce nu funcționează butoanele de<br>comandă ale televizorului?                                 | Verificați dacă funcția BLOCARE COPII nu este selectată                                                                                                    |     |
|         | Ce este DVB-T?                                                                                   | Transmisiune video digitală prin intermediul unei antene.                                                                                                    |     |
| -       | Ce este DVB-C?                                                                                   | Transmisie video digitală printr-un sistem de cablu.                                                                                                    |     |
|         | Cum sunt selectate canalele radio?                                                               | Le puteți selecta din Lista de canale                                                                                                    |     |
|         | Ce pot face în cazul în care am uitat<br>codul PIN?                                              | Puteți reseta televizorul și efectua <b>Prima Instalare</b> din nou. Asigurați-<br>vă că nimeni altoineva nu cunoaște această procedură, păstrând<br>Manualul de utilizare la loc sigur.<br>În cazul în care vi se solicită să introduceți un cod PIN pentru a realiza<br><b>Prima Instalare</b> , adresați-vă distribuitorului dumneavoastră autorizat |     |

### Informații REACH

Regulamentul Uniunii Europene (EU) privind produsele chimice, REACH (înregistrarea, evaluarea, autorizarea și restricționarea substanțelor chimice), intrat în vigoare la 1 iunie 2007, cu termene limită în etape până în 2018.

Toshiba va îndeplini toate cerințele REACH și își asumă angajamentul de a furniza clienților informații cu privire la prezența în articolele noastre a substanțelor incluse pe lista substanțelor candidate în conformitate cu regulamentul REACH.

Vă rugăm să consultați următorul site web <u>www.toshiba.eu/reach</u> pentru informații privind prezența în articolele noastre a substanțelor incluse pe lista substanțelor candidate în conformitate cu regulamentul REACH cu o concentrație de peste 0.1 % din greutate.

Declarația de conformitate EU

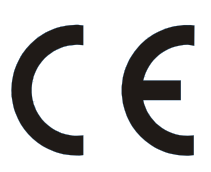

Acest produs conține marcajul CE în conformitate cu Directivele Europene corespunzătoare.

Responsabilitatea pentru marcarea CE aparține companiei TOSHIBA, 23 Davy Road, Plymouth, PL6 8BY UK.

Acest produs este etichetat cu marcajul CE, în conformitate cu Directivele Europene, în special Directiva privind Tensiunea Joasă 2006/95/EC, Directiva privind Compatibilitatea Electromagnetică 2004/108/EC și Directiva RoHS 2011/65/EU. În plus, produsul este conform cu Directiva privind Proiectarea Ecologică 2005/32/EC (EuP) și 2009/125/EC (ErP) și măsurile de implementare aferente.

©TOSHIBA 2014 Toate drepturile rezervate. Reproducerea totală sau parțială fără autorizație scrisă este strict interzisă.

TOSHIBA

23 Davy Road, Plymouth Devon PL6 8BY, England

Acest echipament respectă cerințele din Reglementarea Tehnică privind limitarea utilizării anumitor substanțe periculoase pentru echipamente electrice și electronice.